#### **User Guide**

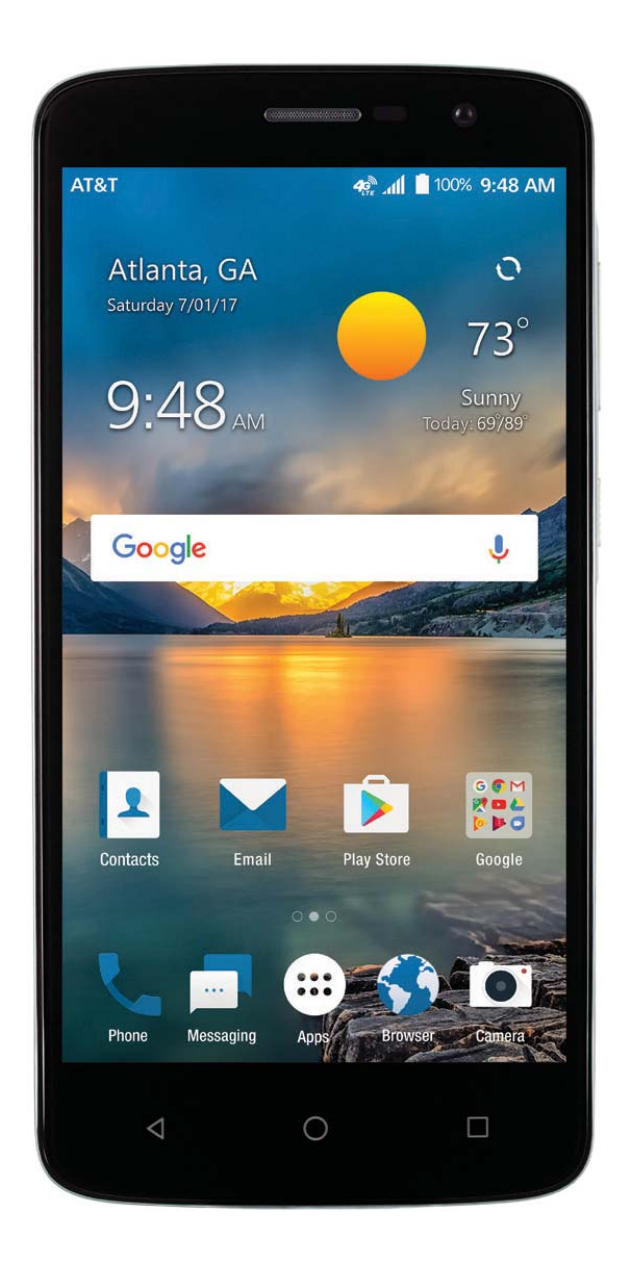

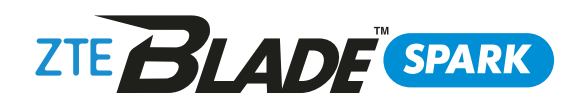

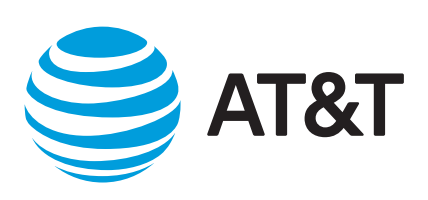

Copyright © 2017 ZTE CORPORATION. All rights reserved. ZTE, Blade, and the ZTE logos are trademarks of the ZTE Corporation. AT&T, the AT&T logo and all other AT&T marks contained herein are trademarks of AT&T Intellectual Property and/or AT&T. No part of this publication may be excerpted, reproduced, translated or utilized in any form or by any means, electronic or mechanical, including photocopying and microfilm, without the prior written permission of ZTE Corporation.

The manual is published by ZTE Corporation. We reserve the right to make modifications on print errors or update specifications without prior notice.

microSDXC is a trademark of SD, 3C-LLC. The *Bluetooth*<sup>®</sup> word mark and logos are registered trademarks owned by Bluetooth SIG, Inc. Manufactured under license from Dolby Laboratories. Dolby, Dolby Audio, and the double-D symbol are trademarks of Dolby Laboratories. Qualcomm and Snapdragon are trademarks of Qualcomm Incorporated, registered in the United States and other countries. Used with permission

Version No. : V1.0 Edition Time: March 2017

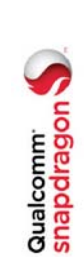

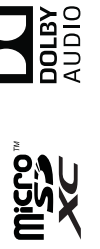

#### Contents

| Getting Started.                                | 7  |
|-------------------------------------------------|----|
| Installing the Nano-SIM Card and microSDXC Card | 7  |
| Charging the Battery                            | 77 |
| Extending the Battery Life.                     | 6  |
| Powering Your Phone On/Off                      | 6  |
| Setting Up Your Phone for the First Time        | 6  |
| Locking/Unlocking the Screen and Keys           | 10 |
| Using the Touch Screen                          | 1  |
| Getting to Know Your Phone                      | 12 |
| Key Functions                                   | 13 |
| Getting to Know the Home Screen                 | 14 |
| Personalizing                                   | 16 |
| Changing the System Language                    | 16 |
| Setting the Date and Time                       | 16 |
| Changing the Ringtone and Notification Sound    | 17 |
| Turning System Sounds On/Off                    | 17 |
| Adjusting Volumes                               | 18 |
| Switching to Silent or Vibration Mode           | 18 |
| Using Do Not Disturb Mode                       | 19 |
| Applying New Wallpapers                         | 20 |
| Setting the Theme                               | 20 |
| Changing the Screen Brightness                  | 21 |
| Protecting Your Phone With Screen Locks         | 21 |
| Using Your Fingerprint                          | 22 |
| CONTENTS                                        | ~  |

|                                                       | -       |
|-------------------------------------------------------|---------|
| Knowing the Basics                                    | 0<br>0  |
| Monitoring the Phone Status24                         | Σ       |
| Managing Notifications25                              | Ac      |
| Managing Shortcuts and Widgets28                      | Cont    |
| Organizing With Folders29                             | С<br>С  |
| Rearranging the Primary Shortcuts                     | Ac      |
| Entering Text                                         | Se      |
| Changing Input Methods30                              | <u></u> |
| Editing Text36                                        | Ň       |
| Opening and Switching Apps37                          | Ň       |
| Connecting to Networks and Devices                    | Se      |
| Connecting to Mobile Networks                         | Ed      |
| Connecting to Wi-Fi <sup>®</sup> 40                   | Acco    |
| Using Wi-Fi Direct <sup>®</sup> 43                    | Ac      |
| Connecting to <i>Bluetooth</i> <sup>®</sup> Devices43 |         |
| Connecting to Your Computer via USB45                 |         |
| Sharing Your Mobile Data Connection                   |         |
| Connecting to Virtual Private Networks                |         |
| Phone Calls                                           | M (     |
|                                                       | 5       |
| Placing and Ending Calls                              | Re      |
| Video Calling52                                       | Ac      |
| Answering or Rejecting Calls52                        | С<br>С  |
| Working With the Call History53                       | Mass    |
| Calling Your Contacts54                               |         |
| Checking Voicemail54                                  | S S     |
| 2 CONTENTS                                            | CONT    |

| Using Options During a Call55                 |
|-----------------------------------------------|
| Managing Multi-party Calls55                  |
| Adjusting Your Call Settings57                |
| Contacts                                      |
| Checking Contact Details62                    |
| Adding a New Contact62                        |
| Setting Up Your Own Profile63                 |
| Importing, Exporting, and Sharing Contacts63  |
| Working With Favorite Contacts64              |
| Working With Groups65                         |
| Searching for a Contact66                     |
| Editing Contacts66                            |
| Accounts                                      |
| Adding or Removing Accounts 69                |
| Configuring Account Sync70                    |
| Email72                                       |
| Setting Up the First Email Account72          |
| Writing and Sending an Email72                |
| Checking Your Email73                         |
| Responding to an Email73                      |
| Adding, Editing, or Deleting an Email Account |
| Changing General Email Settings75             |
| Messaging                                     |
| Opening the Messaging Screen76                |
| Sending a Message76                           |
| CONTENTS 3                                    |

| Adding an Attachment78                 |
|----------------------------------------|
| Replying to a Message79                |
| Deleting Messages or Threads79         |
| Forwarding a Message                   |
| Changing Message Settings              |
| Calendar                               |
| Viewing Your Calendars and Events      |
| Creating an Event                      |
| Editing, Deleting, or Sharing an Event |
| Changing Calendar Settings             |
| Searching an Event                     |
| Browser                                |
| Opening the Browser                    |
| Downloading Files                      |
| Changing Browser Settings              |
| Camera                                 |
| Capturing a Photo                      |
| Using Manual Camera Mode               |
| Using Other Camera Modes               |
| Recording a Video                      |
| Customizing Camera and Video Settings  |
| Music92                                |
| Copying Music Files to Your Phone92    |
| Viewing Your Music Library             |
|                                        |

| Setting a Song as the Default Ringtone |
|----------------------------------------|
| Video Player                           |
| Opening the Video Library96            |
| Playing and Controlling Videos         |
| Managing Video Files                   |
| More Apps                              |
| Calculator                             |
| Clock                                  |
| Downloads                              |
| File Manager                           |
| Sound Recorder 100                     |
| Google Apps101                         |
| Settings                               |
| Wireless & Networks103                 |
| Device                                 |
| Personal                               |
| System                                 |
| Upgrading the Phone Software114        |
| Troubleshooting115                     |
| Health and Safety Information118       |
| General Safety Information118          |
| FCC RF Exposure Information (SAR)119   |
|                                        |

CONTENTS

ഹ

4

| FCC Regulations120                          |
|---------------------------------------------|
| Hearing Aid Compatibility (HAC) Regulations |
| for Mobile Phones121                        |
| Distraction123                              |
| Product Handling123                         |
| Electrical Safety127                        |
| CTIA Requirements127                        |
| Radio Frequency Interference129             |
| Explosive Environments130                   |
| Warranty                                    |
| Limited Warranty132                         |
| How to Get Warranty Service133              |
| Other Warranty Programs133                  |
| Specifications                              |

#### CONTENTS

### **Getting Started**

### Installing the Nano-SIM Card and microSDXC Card

nano-SIM card from your service provider. a non-standard nano-SIM card cut from a Warning! To avoid damage to the phone, You can use one nano-SIM card and one microSDXC card (optional, not included). Power off your phone before installing do not use other kinds of SIM cards or SIM card. You can obtain the standard microSDXC card before removing it. or replacing the nano-SIM card or microSDXC card. Unmount the

- 1. Insert the tip of the tray eject tool into the hole on the card tray. Pull the tray out.
- microSDXC card on the tray with the gold-colored contacts facing down. Place the nano-SIM card and the ~i
- 3. Carefully slide the tray back into place.

### Charging the Battery

Your phone's battery should have enough power for the phone to turn on, find a signal, and make a few calls. You should fully charge the battery as soon as possible.

**GETTING STARTED** 

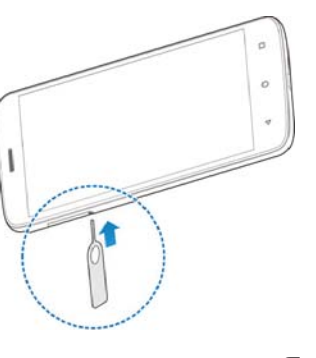

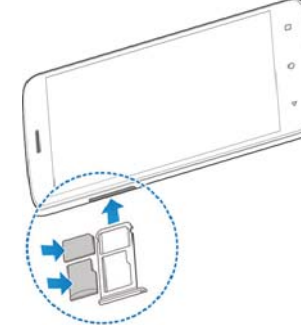

| If the battery is low, there will be a pop-up message on the<br>screen. As you charge your phone, the screen will show you the<br>exact battery level on the Status Bar.                              | <b>Extending the Battery Life</b><br>Active applications, screen brightness levels, <i>Bluetooth</i> and Wi-Fi<br>usage, and GPS functionality can drain your battery. You can                                                                                                    |
|----------------------------------------------------------------------------------------------------|----------------------------------------------------------------------------------------------------|
| This device contains a nonremovable battery. Attempting<br>to remove will void your warranty and could cause serious<br>injury. Do not damage, alter, or try to remove the battery.                   | <ul><li>follow the helpful tips below to conserve your battery power:</li><li>Reduce the screen backlight time.</li><li>Lower the screen brightness.</li></ul>                                                                                                    |
| <b>Warning!</b> Use only ZTE-approved chargers and cables. The use of unapproved accessories could damage your phone or cause the battery to explode.                                                 | <ul> <li>Turn auto-sync, Wi-Fi, and <i>Bluetooth</i> off when not in use.</li> <li>Disable the GPS function when not in use. Most applications using this function will periodically query the GPS satellites for wour current location: each query drains wour battery.</li> </ul> |
| <b>Caution:</b> Do not attempt to change the built-in rechargeable<br>battery yourself. The battery can only be changed by ZTE or a<br>ZTE-authorized service provider.                               | Powering Your Phone On/Off                                                                                                    |
| Note: Use the USB Type-C <sup>TM</sup> charger that<br>comes in-box with your phone to charge<br>the hatterv                                                                                          | <ul> <li>Press and hold the Power key to power on your phone.</li> <li>To turn it off, press and hold the Power key to open the options menu. Tap Power off.</li> </ul>                                                                                                    |
| 1. Connect the adapter to the charging port.                                                                                                    | <b>Note:</b> If the phone freezes or takes too long to respond, press and hold the <b>Power key</b> for about 10 seconds to restart the phone.                                                                                                    |
| <ol> <li>Connect the charger to a standard AC wall<br/>outlet. If the phone is on, you'll see a charging<br/>icon such as a or a phone in the Status Bar</li> </ol>                                   | Setting Up Your Phone for the First Time                                                                                                    |
| 3. Disconnect the charger when the battery is fully charged.                                                                                                    | When you first power on your phone after you purchase it or<br>reset it to factory settings (see <i>Settings – Personal – Backup &amp;</i><br><i>Reset</i> ), you will need to set it up before using it.                                                                           |
| Note: If the battery is extremely low, you may be unable to power<br>on the phone even when it is being charged. In this case, try<br>again after charging the phone for at least 20 minutes. Contact | Tap the language field to select a language. Then tap <b>LET'S GO</b><br>and follow the prompts to set up your Wi-Fi connection, Google<br>services, name, device protection, and other options.                                                                                    |
| customer service if you still cannot power on the phone after<br>prolonged charging.                                                                                                    | <b>Note:</b> Users with low vision can tap <b>Vision Settings</b> on the initial setup screen to customize accessibility features.                                                                                                    |
| 8 GETTING STARTED                                                                                                    | GETTING STARTED 9                                                                                                    |

| <ul> <li>Using the Touch Screen</li> <li>Variety of touch gestures.</li> <li>Yap - When you want to type using the on-screen keyboard, select on-screen items (such as application and settings icons), or press on-screen buttons, simply tap them with your finger.</li> <li>Press and Hold - To open the available options for an item for example, a message or link in a web page), press and hold the item.</li> <li>Swipe or Slide - To swipe or slide means to quickly drag your finger vertically or horizontally across the screen.</li> <li>Drag - To drag, press and hold your finger with some pressure before you start to move your finger. While dragging, do not release your finger until you have reached the target position.</li> <li>Drag - To drag, press and Browser), you can zoom in and out by placing two fingers on the screen at once and pinching them together (to zoom out) or spreading them apart (to zoom in).</li> <li>Rotate the Screen - For most screens, you can automatically change the screen or indiger to a more screen you can automatically change the screen to more screen to more and pinching the phone sideways.</li> <li>Notate the Screen - For most screens, you can automatically change the screen or out or spreading them apart (to zoom in).</li> <li>Notated &gt; Rotate the contents of the screen at once and pinching the phone sideways.</li> <li>Notation of the screen orientation from portrait to landscape by the screen orientation from portrait to landscape by the screen tap (3) &gt; Settings &gt; Display &gt; When device is rotated &gt; Rotate the contents of the screen.</li> <li>Ou can also access the screen rotation control by sliding down</li> </ul> | the Status Bar twice and tapping <b>Auto-rotate</b> or <b>Portrait</b> .<br>GETTING STARTED |
|----------------------------------------------------------------------------------------------------|---------------------------------------------------------------------------------------------|
| <ul> <li>Locking/Unlocking the Screen and Keys</li> <li>Your phone allows you to quickly lock the screen and keys (put the phone into Sleep mode) when not in use and also to turn the screen back on and unlock it when you need it.</li> <li>Locking the Screen and Keys</li> <li>To quickly turn the screen off and lock the keys, press the Power key.</li> <li>Note: To save battery power, the phone automatically turns off the screen after a certain period of time when you leave it idle.</li> <li>You will still be able to receive messages and calls while the phone screen is off.</li> <li>Unlocking the Screen and Keys</li> <li>Thess the Power key to turn the screen or a to wake the phone, or</li> <li>Press and hold a blank area of the screen or a to wake the phone, or</li> <li>Press and hold a blank area of the screen or a to wake the phone, or</li> <li>Double-tap a notification to open the related app.</li> <li>Double-tap a notification to open the related app.</li> <li>Note: If you have set an unlock pattern, PIN, or password for your phone (see <i>Personalizing - Protecting Your Phone With Screen Lock</i>), you'll need to draw the pattern or enter the PIN/Password to unlock your screen.</li> </ul>                                                                                                    | 10 GETTING STARTED                                                                          |

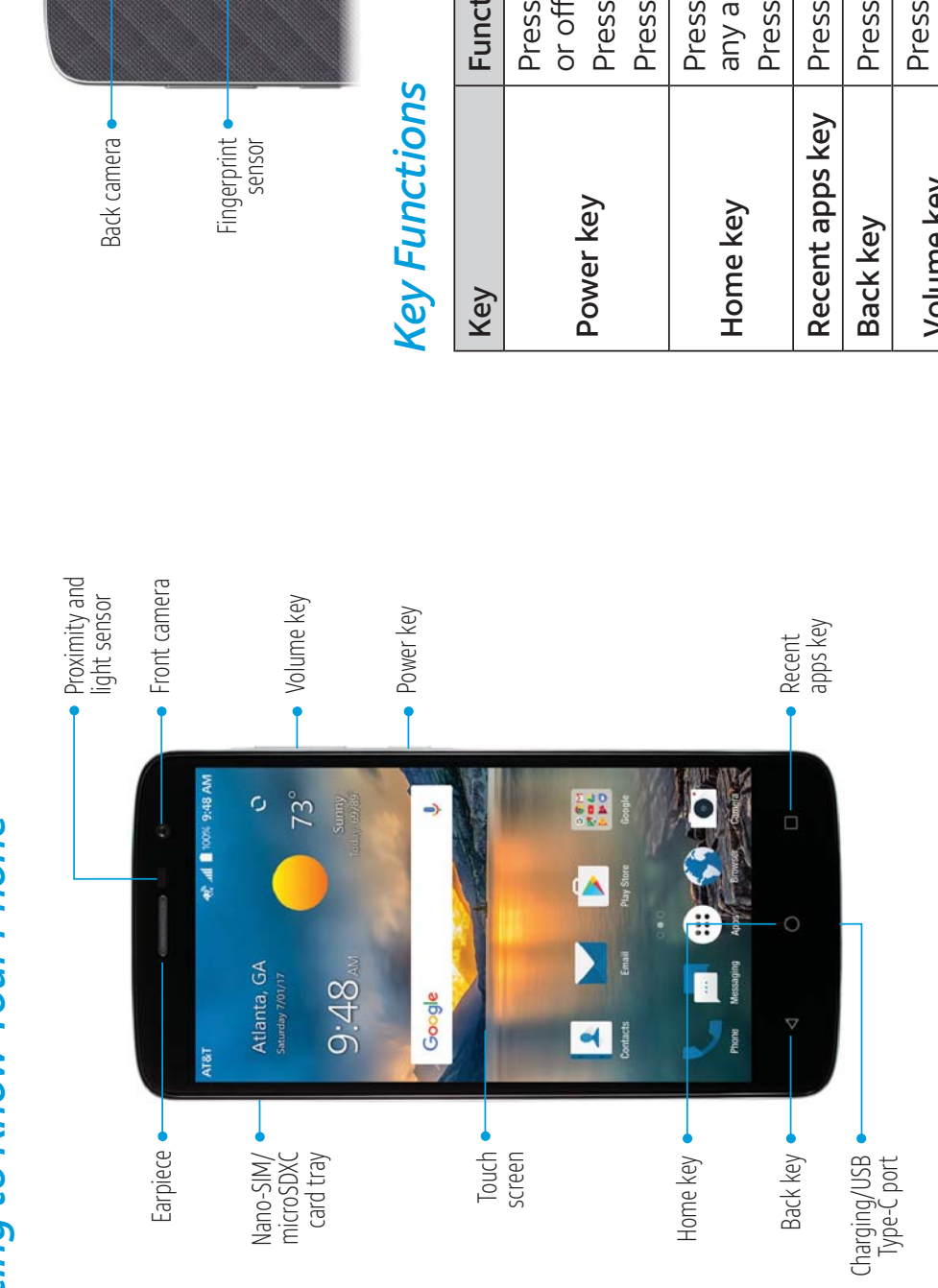

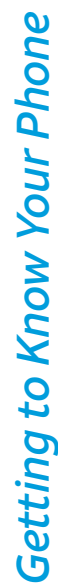

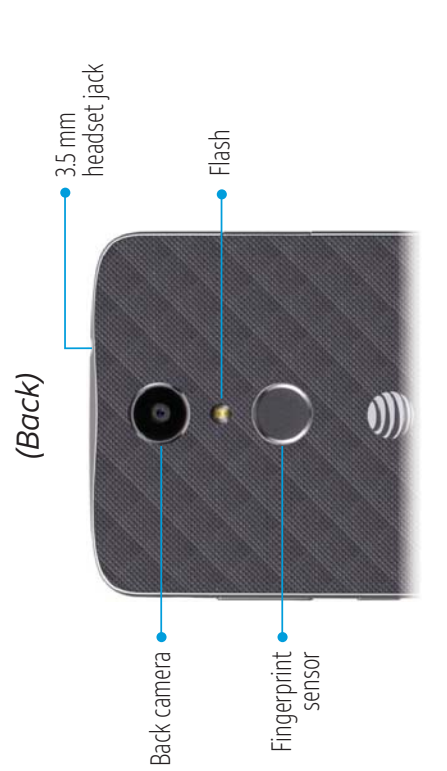

| Key             | Function                                                                     |
|-----------------|------------------------------------------------------------------------------|
| Power key       | Press and hold to turn Airplane mode on<br>or off, Restart, or to Power off. |
|                 | Press to change your prione to sleep mode.<br>Press to wake up your phone.   |
| Home key        | Press to return to the home screen from<br>any application or screen.        |
|                 | Press and hold to access Google Now <sup><math>TM</math></sup> .             |
| Recent apps key | Press to see recently used applications.                                     |
| Back key        | Press to go to the previous screen.                                          |
| Volume key      | Press or hold either end of the key to turn<br>the volume up or down.        |
| GETTING STARTED |                                                                              |

**GETTING STARTED** 

| Adding a New Home Screen Panel:<br>1. Press and hold an empty area of the home screen, and then<br>tap Widgets.<br>2. Swipe left or right through the home screen thumbnails until                                             | you see (+). Tap (+) to create a new nome screen panel.<br>Deleting a Home Screen Panel:<br>1. Press and hold an empty area of the home screen, and then<br>tap Home. | <ol> <li>Swipe left or right to view the home screen thumbnails. Tap<br/>on the top right corner of a thumbnail.</li> <li>Tap <b>OK</b>. The items on the panel will also be removed.</li> <li>Note: There must be at least three home screen panels.</li> </ol> | <i>Moving a Home Screen Panel:</i><br>1. Press and hold an empty area of the home screen, and then<br>the Home | 2. Swipe left or right to view the home screen thumbnails. Press<br>and hold a thumbnail and drag it left or right to the place you                                                                                                    | Note: Tap at the bottom of a home screen thumbnail to set i as the main home screen. | left<br>I or                                                                                                    |  |
|----------------------------------------------------------------------------------------------------|----------------------------------------------------------------------------------------------------|----------------------------------------------------------------------------------------------------|----------------------------------------------------------------------------------------------------|----------------------------------------------------------------------------------------------------|--------------------------------------------------------------------------------------|----------------------------------------------------------------------------------------------------|--|
| <b>Getting to Know the Home Screen</b><br>The home screen is the starting point for your phone's<br>applications, functions, and menus. You can customize your<br>home screen by adding shortcuts, folders, widgets, and more. | AT&T AL TOOK 9:48 AM C Status and notification bar Security 7/0/17 2 0                                                                                                | Widgets - 9:48 M same                                                                                                    | Wallpaper                                                                                                    | Shortcut  Contact Enal Pay Stee Contact Enal Pay Stee Contact Contact | Primary shortcui                                                                     | <b>Extending the Home Screen</b><br>Your home screen is extendable, providing more space for<br>shortcuts, widgets, and more. Simply swipe your finger to the le<br>or right to see the extended home screen panels. You can add<br>remove home screen panels or adjust the order. |  |

| Personalizing                                                                                                    | Changing the Ringtone and                                                                                                    |
|----------------------------------------------------------------------------------------------------|----------------------------------------------------------------------------------------------------|
| Changing the System Language 1. From the home screen, tap () > Settings > Languages & input > Languages.                                                             | You can customize the default ringtone for incoming calls, the default notification sound, and the default alarm ringtone.<br>1. From the home screen, tap (:::) > Settings > Sound.                        |
| <ol><li>To add a system language, tap Add a language and then the<br/>language you need.</li></ol>                                                                   | <ol><li>Tap Phone ringtone, Default notification ringtone, or Default<br/>alarm ringtone.</li></ol>                                                                                                    |
| 3. Press and hold a language and move it to the top to switch to that language.                                                                                      | <ol> <li>Scroll through the list and select the ringtone you'd like to use.</li> <li>Tap OK.</li> </ol>                                                                                                    |
| Setting the Date and Time                                                                                                    | Notes:<br>Many applications bays their own potification cound sottings                                                                                                    |
| <ol> <li>From the home screen, tap () &gt; Settings &gt; Date &amp; time.</li> <li>Set the date, time zone, and time format.</li> </ol>                              | <ul> <li>Maily applications have then own notification sound setungs.</li> <li>See Contacts – Editing Contacts – Setting a Ringtone for<br/>a Contact for how to assign a special ringtone to an</li> </ul> |
| <ul> <li>Io adjust the date and time automatically, tap to turn on<br/>Automatic date &amp; time.</li> </ul>                                                         | <ul> <li>When selecting ringtones or sounds tap the Ringtone Music</li> </ul>                                                                                                    |
| <ul> <li>To adjust the date and time manually, tap to turn off<br/>Automatic date &amp; time and tap Set date / Set time to<br/>change the date and time.</li> </ul> | or <b>Recording</b> tab to select an audio file saved on the phone or<br>the memory card.                                                                                                    |
| <ul> <li>To adjust the time zone automatically, tap to turn on<br/>Automatic time zone.</li> </ul>                                                                   | Turning System Sounds On/Off                                                                                                    |
| • To adjust the time zone manually, tap to turn off <b>Automatic</b>                                                                                                 | Other sounds.                                                                                                    |
| <b>time zone</b> and tap <b>Select time zone</b> to set the correct<br>time zone.                                                                                    | <ol> <li>Tap Dial pad tones, Screen locking sounds, Charging sounds,<br/>Touch sounds. Vibrate on tap. or Power up tone to turn these</li> </ol>                                                            |
| • To adjust the time format, tap <b>Use 24-hour format</b> .                                                                                                    | options on or off.                                                                                                    |
| 16 PERSONALIZING                                                                                                    | PERSONALIZING                                                                                                    |

| <ul> <li>Adjusting Volumes</li> <li>1. From the home screen, tap (iii) &gt; Settings &gt; Sound.</li> <li>2. Drag the sliders below Media volume, Alarm volume, Ring volume, and Notification volume to adjust the volume for each type of audio.</li> <li>Note: You can adjust the media volume when a media application is in use by pressing the Volume key. If no media application is active, press the Volume key to adjust ringtone volume (or the earpiece volume during a call).</li> </ul>                                                                                                    | <ul> <li>Using Do Not Disturb Mode</li> <li>You can limit interruptions with Do not disturb mode. This mode silences your phone so that it doesn't make sounds or vibrate when you don't want it to.</li> <li>1. From the home screen, tap (iii) &gt; Settings &gt; Sound &gt; Do not disturb.</li> <li>2. Tap Do not disturb and select On or Scheduled as you need.</li> <li>Tap On to turn on Do not disturb mode immediately. It will remain on until you turn it off.</li> </ul>                                                                                                    |
|----------------------------------------------------------------------------------------------------|----------------------------------------------------------------------------------------------------|
| <ul> <li>Switching to Silent or Vibration Mode</li> <li>You can set the phone to silent mode by using one of the following methods.</li> <li>Press the Volume key when no media application is active to show the volume management window. Drag the slider to the left or press and hold the lower end of the Volume key to switch the phone to switch the phone to switch the phone to slient mode.</li> <li>From the home screen, tap (ii) &gt; Settings &gt; Sound &gt; Notification mode and select Vibrate or Mute to switch to switch to switch the phone to vibration mode with the to switch the phone to slient mode.</li> <li>From the home screen, tap (ii) &gt; Settings &gt; Sound &gt; Notification mode and select Vibrate or Mute to switch to with the sound.</li> </ul> | <ul> <li>Tap Scheduled to select time periods for Do not disturb mode to be turned on automatically.</li> <li>Set the detailed settings.</li> <li>If you have selected Scheduled, tap Days, Start time, and End time to specify the time periods during which Do not disturb mode is on.</li> <li>Tap Disturb rules to choose whether you'd like to allow certain notifications or not.</li> <li>Priority only: Only notifications you have marked as priority are allowed.</li> <li>Alarms only: Only alarms are allowed.</li> <li>If you have selected Priority only, you can customize the types of allowed sounds or vibrations under Priority interruptions. Tap the switches next to the items you want to allow. Tap Messages or Calls to set preferences for which messages and calls will be allowed.</li> </ul> |
| 18 PERSONALIZING                                                                                                    | PERSONALIZING 19                                                                                                    |

| Notes:                                                                                                    | Chanaina the Screen Briahtness                                                                                                    |
|----------------------------------------------------------------------------------------------------|----------------------------------------------------------------------------------------------------|
| <ul> <li>To turn off Do not disturb mode quickly, press the Volume key<br/>and tap END NOW.</li> </ul>                                                                             | 1. From the home screen, tap () > Settings > Display > Brightness level                                                                                                    |
| <ul> <li>Do not disturb mode will not silence your alarms unless you select Total silence.</li> </ul>                                                                              | 2. Drag the slider to manually adjust the screen brightness.                                                                                                    |
| <ul> <li>To set exceptions based on apps, from the home screen, tap</li></ul>                                                                                                    | <b>Note:</b> Your phone can automatically adjust the screen brightness for available light. Tap <b>Adaptive brightness</b> in the Display settings screen to turn the feature on or off.     |
| Applying New Wallpapers                                                                                                    | Protecting Your Phone With Screen Locks                                                                                                    |
| You can set the wallpaper for the home screen and lock screen.<br>1. Press and hold any blank area of a home screen.                                                               | You can protect your phone by creating a screen lock. When<br>enabled, you need to press and hold on the screen, and then<br>draw a pattern or enter a numeric PIN or password to unlock the |
| 2. Tap <b>Wallpapers</b> .                                                                                                    | phone's screen and keys.                                                                                                    |
| <ol><li>Tap Lock screen or Home screen to select where the new<br/>wallpaper will be applied.</li></ol>                                                                            | <ol> <li>From the home screen, tap (iii) &gt; Settings &gt; Security &gt; Screen lock.</li> </ol>                                                                                            |
| 4. Swipe left or right on the wallpaper panel to select a wallpaper, or tan <b>PHOTOS</b> or <b>I IVF WALI PAPER</b> to choose the image or                                        | 2. Tap None, Long press, Pattern, PIN, or Password.                                                                                                    |
| animation you want to use as the wallpaper.                                                                                                    | <ul> <li>Tap I ond press to enable screen lock and allow unlocking</li> </ul>                                                                                                    |
| Note: In addition, from the home screen, you can tap (:::) ><br>Settings > Display > Wallpaper to pick an image from Photos or<br>Wallpapers or an animation from 1 ive Wallpapers | by pressing and holding a blank area on the lock screen.                                                                                                    |
| Sotting the Theme                                                                                                    | <ul> <li>Iap Pattern to create a pattern that you must draw to<br/>unlock the screen.</li> </ul>                                                                                             |
| 1. Press and hold an empty place on the home screen.                                                                                                    | <ul> <li>Tap PIN or Password to set a numeric PIN or a password<br/>that you must enter to unlock the screen.</li> </ul>                                                                     |
| 2. Tap <b>Themes</b> .<br>3. Tap a theme to select it.                                                                                                    | <ol><li>For Pattern, PIN, or Password lock, select either Require<br/>pattern/PIN/password to start device or No thanks.</li></ol>                                                           |
| 20 PERSONALIZING                                                                                                    | PERSONALIZING 21                                                                                                    |

### Setting the The

- 1. Press and hold an €
- 2. Tap Themes.
- 3. Tap a theme to sel

| ure is enabled, your phone cannot | jes, or notifications, including alarms, |                     |
|-----------------------------------|------------------------------------------|---------------------|
| Note: When this feature is        | receive calls, messages, or              | until it starts up. |

 For Pattern, PIN, or Password lock, select how you would like notifications and their contents to show when the phone is locked, and then tap **DONE**. **Note:** Remember the pattern, PIN, or password you set. Otherwise, you will need to upgrade the phone software to use the phone.

## **Using Your Fingerprint**

With the fingerprint sensor on the back of your phone, you can register up to five fingerprints and use them to unlock the phone, or simply press the fingerprint sensor to open a selected app, take photos, or answer calls.

Note: The fingerprint feature is available only when a screen lock (Pattern, PIN, or Password) is enabled. When the screen lock is reset to None or Long press, all registered fingerprints are erased.

### Registering a Fingerprint

- From the home screen, tap (iii) > Settings > Security > Fingerprint.
- Enter the screen lock pattern, PIN, or password you set. If you haven't set a screen lock, follow the prompts to set it.
- Tap REGISTER or Fingerprint > Add fingerprint.
- 4. Follow the prompts to record the center and edges of a finger.
  - 5. Tap **OK**.

**Note:** Tap an existing fingerprint record to change its name or delete it.

PERSONALIZING

PERSONALIZING

## Setting Fingerprint Actions

- From the home screen, tap (iii) > Settings > Security > Fingerprint.
- 2. Enter the screen lock pattern, PIN, or password you set.
- Tap the switches to adjust the following settings:
- Wake up and unlock your phone: When a screen lock (Pattern, PIN, or Password) is enabled, you can wake up the phone and unlock it with a registered fingerprint.
- Shortcut to a favorite app: When the screen is off or locked, press the fingerprint sensor to open a selected app.
  - Take photo: When the Camera app is open, press the fingerprint sensor to take a photo. No fingerprint verification is needed.
- **Answer call:** Press the fingerprint sensor to answer incoming calls. No fingerprint verification is needed.

## **Knowing the Basics**

# Monitoring the Phone Status

notification icons on the right side. Below are some of the icons The Status Bar at the top of the home screen provides you may see.

| Indicator        | What it means                  | Indicator   | What it means                   |
|------------------|--------------------------------|-------------|---------------------------------|
| <b>dc</b><br>LTE | 4G LTE <sup>TM</sup> connected |             | No signal                       |
| Å                | Silent mode                    | J.          | Signal strength                 |
| -                | Vibration mode                 |             | No nano-SIM card<br>installed   |
|                  | Do not disturb<br>mode         | +           | Airplane mode                   |
| •                | Battery low                    | *           | Bluetooth on                    |
| -                | Battery full                   | (11-        | Connected to a<br>Wi-Fi network |
| 5 / 5            | Battery charging               | (#*         | Wi-Fi in use                    |
| ( )              | Alarm set                      |             | Speakerphone on                 |
| •                | GPS on                         | <i>¥</i> }- | Phone<br>microphone off         |

KNOWING THE BASICS

## Managing Notifications

notification icons on the left side. Below are some of the icons The Status Bar at the top of the home screen provides you may see.

| Indicator    | What it means                         | Indicator   | What it means              |
|--------------|---------------------------------------|-------------|----------------------------|
| llı          | New SMS                               | -           | Upcoming event             |
| $\rangle$    | New Email<br>message(s)               | <b>→</b>    | Downloading data           |
| Σ            | New Gmail <sup>TM</sup><br>message(s) | <b>←</b>    | Sending data               |
| >C           | Missed call                           | - <b>}•</b> | USB connected              |
|              | Call in progress                      | <b>₽</b>    | USB tethering on           |
| =)           | Call on hold                          |             | Wired headset<br>connected |
| <b>G</b> / S | Song playing                          |             |                            |

KNOWING THE BASICS

| Hotspot: Tap to turn the Wi-Fi hotspot feature on or off. Press                                                                                       | 2. Swipe to browse the available apps or widgets.                                                                    |
|----------------------------------------------------------------------------------------------------|----------------------------------------------------------------------------------------------------|
| and hold to open the Mobile Hotspot menu. (See Connecting to<br>Networks and Devices – Sharing Your Mobile Data Connection –                          | <ol><li>Press and hold a widget or an app icon and drag it to a home<br/>screen panel.</li></ol>                     |
| <ul> <li>Do not disturb: Tap to turn on Do not disturb mode and select</li> </ul>                                                                     | <b>Note:</b> You can drag a widget or an app icon to the right edge of the screen to create a new home screen panel. |
| options. Tap MORE SETTINGS TOT MORE options, of tap DONE<br>to turn on Do not disturb mode with the options you have                                  | Moving Shortcuts and Widgets                                                                                         |
| selected. Tap again to turn off Do not disturb mode. Press and                                                                                        | 1. Press and hold a shortcut or widget on the home screen.                                                           |
| using Do Not Disturb Mode.)                                                                                                    | 2. Urag it to the place you need.<br>Demoving Shortclife and Widgets                                                 |
| Sync: Tap to turn auto-syncing of accounts data on or off.      Drose and hold to open the Accounts more to add a now                                 | 1. Press and hold a shortcut or widget on the home screen.                                                           |
| account to the phone. (See <i>Accounts</i> menu to add a new                                                                                          | 2. Drag it to 🗖 to remove it.                                                                                        |
| Personal – Accounts.)                                                                                                    | Adiustina Widget Size                                                                                                |
| <ul> <li>Data Saver: Tap to turn Data Saver mode on or off. Press and<br/>hold to open the Data usage menu. (See Settings – Wireless &amp;</li> </ul> | 1. Press and hold a widget on the home screen and then                                                               |
| Networks – Data Usage.)                                                                                                    | 2 An out-fling approver around the widdet Drag the out-fling to                                                      |
| • Invert colors: Tap to turn the Color inversion feature on or off.                                                                                   | <ol> <li>All outline appears around the widget. Drag the outline to<br/>resize the widget.</li> </ol>                |
| Press and hold to open the Accessibility menu. (See S <i>ettings –</i><br>System – Accessibility.)                                                    | Note: Not all widgets can be resized.                                                                                |
| Note: On the Quick Settings screen, tap 🔯 at the top to open<br>the Settings menu or tan 🔽 to add remove or rearrange Quick                           | Organizing With Folders                                                                                              |
| settings icons.                                                                                                    | You can create folders on the home screen and add shortcuts to                                                       |
| Managing Shortcuts and Widgets                                                                                                    | them. You can move of remove rolders in the same way that you move or remove shortcuts.                              |
| Adding Shortcuts and Widgets                                                                                                    | 1. Press and hold a shortcut on the home screen and drag it to                                                       |
| 1. From the home screen, tap () to view apps.                                                                                                    |                                                                                                    |
| Or, to view widgets, press and hold an empty area of the home                                                                                         | <ol><li>Release the shortcut. A new folder will be created with the<br/>shortcut inside.</li></ol>                   |
| 28 KNOWING THE BASICS                                                                                                    | KNOWING THE BASICS                                                                                                   |

| 3. To add more shortcuts to the folder, press and hold each                                                                                 | Google Keyboard                                                                                                    |
|----------------------------------------------------------------------------------------------------|----------------------------------------------------------------------------------------------------|
| shortcut and drag it over the folder before releasing it.                                                                                   | The Google keyboard provides a layout similar to a desktop                                                                                            |
| Notes:<br>• To rename a folder tan the folder and then tan the name field                                                                   | computer keyboard. Turn the phone sideways and the keyboard will change from portrait to landscape. The landscape keyboard                            |
| <ul> <li>To delete a folder, drag it to  .</li> </ul>                                                                                       | is not supported in all applications.                                                                                                    |
| Rearranaina the Primary Shortcuts                                                                                                    | The I Hi I                                                                                                    |
| The home screen includes a customizable primary shortcuts area                                                                              | Q <sup>1</sup> W <sup>2</sup> E <sup>2</sup> R <sup>4</sup> T <sup>5</sup> Y <sup>6</sup> U <sup>7</sup> 1 <sup>6</sup> O <sup>5</sup> P <sup>6</sup> |
| at the bottom of all home screens. You can keep up to four items<br>in addition to Apps in the primary shortcuts area. Drag shortcuts       | ASDFGHJKL                                                                                                    |
| or folders in or out of the area to rearrange the area.                                                                                     | 🛧 Z X C V B N M 😋                                                                                                    |
|                                                                                                    | 21© , 💽 . 💿                                                                                                    |
| Phone Messaging Apps Browser Cambra                                                                                                    | • Tap the alphabetic keys to enter letters. Press and hold some                                                                                       |
| Entering Text                                                                                                    | specific keys to enter associated accented letters or numbers.<br>For example, to enter È, press and hold e, and the available                        |
| You can enter text using the on-screen keyboard. Some apps                                                                                  | accented letters and number 3 appear. Then slide to choose È.                                                                                         |
| open it automatically. In others, you open it by tapping where you<br>want to type. You can press the <b>Back key</b> to hide the on-screen | <ul> <li>As you enter a word, candidates appear above the keyboard.<br/>Tap to select the correct one.</li> </ul>                                     |
| keyboard. You can also enter text by speaking with the Google<br>voice typing feature.                                                      | <ul> <li>Tap Tap to use uppercase. Double-tap to lock uppercase.<br/>This key also changes to indicate the current case you are</li> </ul>            |
| Changing Input Methods                                                                                                    | using: 🍨 for lowercase, 🍝 for uppercase, and 🍝 when locked                                                                                            |
| <ol> <li>When you use the on-screen keyboard to enter text, </li> <li>appears in the Status Bar.</li> </ol>                                 | <ul> <li>Tap I to delete the text before the cursor.</li> </ul>                                                                                       |
| <ol> <li>Open the Notification Panel and tap Change keyboard.</li> <li>Tap to select the input method vou need.</li> </ol>                  | <ul> <li>Tap ?1<sup>®</sup> to select numbers and symbols. You can then tap =/&lt; to find more.</li> </ul>                                           |
| 30 KNOWING THE BASICS                                                                                                    | KNOWING THE BASICS                                                                                                    |
|                                                                                                    |                                                                                                    |

| <ul> <li>Tap (a) to enter miniature icons, such as expressions, astrological symbols, and animals.</li> <li>Tap (b) to use Google voice typing.</li> <li>Dress and hold to change the input language or set up the</li> </ul> | <ul> <li>The shift key: Tap A to use uppercase. Double-tap A to lock<br/>uppercase. This key also changes to indicate the current case<br/>you are using: A for lowercase, A for uppercase, and A when<br/>locked in uppercase.</li> </ul> |
|----------------------------------------------------------------------------------------------------|----------------------------------------------------------------------------------------------------|
|                                                                                                    | Word prediction: Press and hold and tap the Prediction                                                                                                    |
| <ul> <li>Press and hold, and slide to I to enable one-handed mode.</li> <li>Tap &gt; / &lt; to switch to the right-hand or left-hand keyboard, respectively. Tap &gt; 1 to switch back to the full-sized keyboard.</li> </ul> | <ul> <li>Switch to turn off or on %.</li> <li>Pre-defined texts: Tap 12# to enter digits, symbols, and more.</li> <li>Volucian tan the arrow keys to turn names or tan to do hack</li> </ul>                                               |
| TouchPal Keyboard                                                                                                    | to the alphabetic keys. Slide up on the space key or tap 🕲 to                                                                                                    |
| The TouchPal keyboard offers three layouts: FULL, PHONEPAD,<br>and T+. You can tap 🌐 to select a layout or an input language.                                                                                                 | The delete key: Tap 🖾 to delete text before the cursor. You                                                                                                    |
| You can also use Curve® and Wave™ to speed up text input by replacing the key tanning operation with a tracing gesture where                                                                                                  | can also press and hold the key to quickly delete multiple<br>characters, or slide left on the key to delete a whole word.                                                                                                    |
| you move your finger from letter to letter without lifting the finger until you reach the end of the word.                                                                                                    | <ul> <li>More options: Tap Late to access additional functions, use voice<br/>input, edit text, resize the keyboard, change keyboard themes,</li> </ul>                                                                                    |
| The FULL Layout                                                                                                    | and more.                                                                                                    |
| The FULL layout offers an input experience similar to a                                                                                                    | The PHONEPAD Layout                                                                                                    |
| computer keyboard.                                                                                                    | The PHONEPAD layout is similar to a 🛛 🕒 👜 👘 💿                                                                                                    |
|                                                                                                    | Tap an alphabetic key repeatedly until                                                                                                    |
| Q W E R T Y U I O P                                                                                                    | the desired letter or number appears. (ghi jkl muo e.                                                                                                    |
| A S D F G H J K L                                                                                                    | right to choose the text you need.                                                                                                    |
| ◆ Z X C V B N M ③                                                                                                    | If word prediction is enabled, just tap the $124$ $\frac{3}{2}$ $\overset{1}{}$ . $$                                                                                                    |
| 12# 🐉 🔶 . ←                                                                                                    | keys once and choose the right word.                                                                                                    |
| • The alphabetic keys: Tap the keys to enter letters. You can also press and hold a key and slide to choose more characters.                                                                                                  |                                                                                                    |

KNOWING THE BASICS The alphab
 also press a 32

| Notes:       | <ul> <li>Curve - Word gesture is only available in the FULL layout.</li> <li>Tap to type when you want to. If you want to enter a single letter, simply tap the key once.</li> <li>Lift your finger at the end of the word. A space is added automatically when you begin to trace the next word.</li> <li>Wave - Sentence Gesture</li> </ul> | Wave - Sentence gesture allows you to enter words by dragging<br>candidate words to the space key.<br><i>To enable and use Wave - Sentence gesture:</i><br>1. On the TouchPal keyboard screen, tap 🔯 > Settings > Smart | <ul> <li>2. Tap &lt; &gt; </li> <li>2. Tap &lt; &gt; </li> <li>3. Tap &lt; &gt; </li> <li>4. Sellet to switch to the FULL layout.</li> <li>3. Tap or use Curve to enter the first word. As the first word appear on the fold candidate words appear on the set field candidate words appear on the set field can</li></ul> | keyboard for you to choose from as the following word.<br>4. Drag the correct candidate word to the space key to add the word to the space key to add the | $\bigcirc$ HelpHelloJello $\bigcirc$ 1234567890 $\overrightarrow{q}$ $\overrightarrow{w}$ $\overrightarrow{r}$ $\overrightarrow{t}$ $\overrightarrow{y}$ $\overrightarrow{u}$ $\overrightarrow{o}$ $\overrightarrow{p}$ $\overrightarrow{and}$ $\overrightarrow{s}$ $\overrightarrow{d}$ $\overrightarrow{d}$ $\overrightarrow{d}$ $\overrightarrow{d}$ $\overrightarrow{d}$ $\overrightarrow{d}$ $\overrightarrow{d}$ $\overrightarrow{c}$ $\overrightarrow{z}$ $\overrightarrow{x}$ $\overrightarrow{c}$ $\overrightarrow{v}$ $\overrightarrow{n}$ $\overrightarrow{m}$ $\overrightarrow{m}$ $12#$ $\overrightarrow{q}$ $\overrightarrow{d}$ $\overrightarrow{d}$ $\overrightarrow{d}$ $\overrightarrow{c}$ $\overrightarrow{c}$ $\overrightarrow{c}$ | KNOWING THE BASICS |
|--------------|----------------------------------------------------------------------------------------------------|----------------------------------------------------------------------------------------------------|----------------------------------------------------------------------------------------------------|----------------------------------------------------------------------------------------------------|----------------------------------------------------------------------------------------------------|--------------------|
| ut           | ion is disabled, tap to enter<br>but the key. Double-tap to<br>c letter/symbol on the key.<br>I a key and slide left or right<br>e letters and symbols.<br>ion is enabled, just tap the<br>centher word                                                                                                    | <b>Gesture</b><br><b>Gesture</b><br>Jesture allows you to enter text by sliding your<br>icreen from letter to letter to enter each word.<br><i>use Curve - Word gesture:</i>                                            | chPal keyboard screen, tap 🛃 > Settings > Smart<br>heck Curve® - Word gesture.<br>and tap inside a text field to open the keyboard,<br>p 🆽 > FULL to switch to the FULL layout.                                                                                                    | Tinger from letter to letter on the keyboard to<br>d without lifting the finger until you reach the end<br>. аны дыо ©                                    | 1 2 3 4 5 6 7 8 9 0<br>a w e t v u i o p<br>a s d f g i k i<br>2 x c v b n m a<br>12# 0 C the word                                                                                                    | KNOWING THE BASICS |
| The T+ Layou | If word predict<br>the left letter of<br>enter the right<br>Press and hold<br>to choose mor<br>If word predict                                                                                                    | Curve - Word g<br>Curve - Word g<br>finger on the s<br>To enable and                                                                                                    | <ol> <li>On the Touc</li> <li>input and ch</li> <li>Tap &lt; &gt; &lt;</li> <li>and then tal</li> </ol>                                                                                                    | 3. Move your f<br>trace a word<br>of the word                                                                                                    | Start of the word                                                                                                    | 34                 |

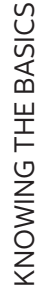

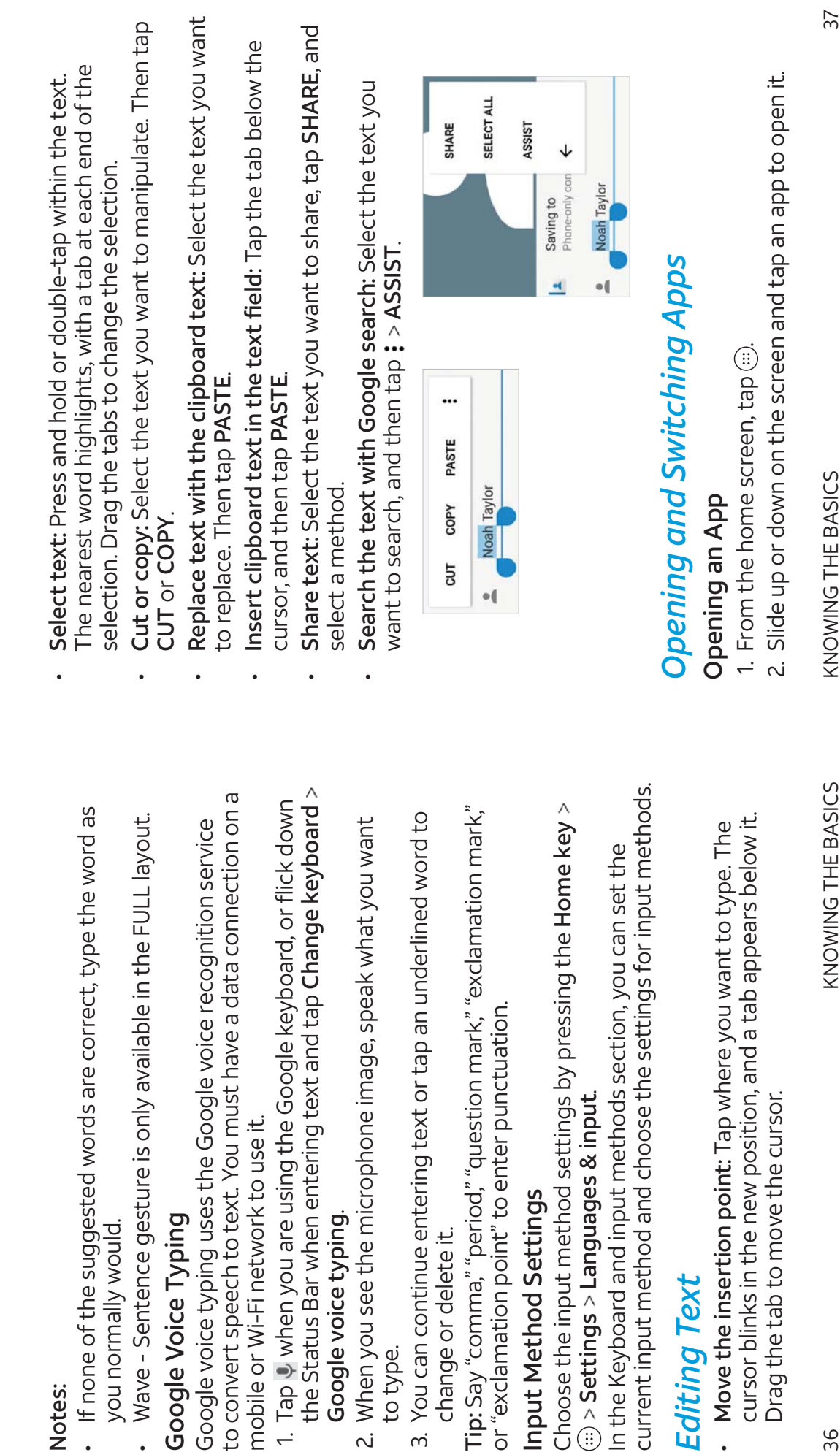

m.

~i

Notes:

| <ul> <li>Switching Between Recently Opened Ap</li> <li>1. Press the Recent apps key. Thumbnails of a recently are displayed. Slide up and down to thumbnails.</li> <li>2. Tap a thumbnail to open that app.</li> <li>Note: You can swipe a thumbnail left or right o corner of the thumbnail to remove it from the remove all of the thumbnails.</li> </ul> | ps<br>apps you've used<br>o see all of the<br>or tap 📉 on the<br>e list. Tap Clear all to | Connecting to Networks and Devices<br>Connecting to Mobile Networks<br>Controlling Mobile Data Use<br>To enable or disable data access:<br>1. From the home screen, tap (ii) > Settings > Data usage.<br>2. Slide the Cellular data switch to enable or disable mobile<br>data use.                                                                                                    |
|----------------------------------------------------------------------------------------------------|-------------------------------------------------------------------------------------------|----------------------------------------------------------------------------------------------------|
|                                                                                                    |                                                                                           | <ul> <li>To get data services when roaming:</li> <li>1. From the home screen, tap () &gt; Settings &gt; Mobile networks &gt; International Data Roaming.</li> <li>2. Slide the Mobile Data switch to enable or disable roaming.</li> <li>2. Slide the Mobile Data switch to enable or disable roaming.</li> <li>2. Slide the Mobile Data switch to enable or disable roaming.</li> <li>2. Slide the Mobile Data switch to enable or disable roaming.</li> <li>2. Slide the Mobile Data switch to enable or disable roaming.</li> <li>2. Slide the Mobile Data switch to enable or disable roaming.</li> <li>2. Slide the Mobile Data switch to enable or disable roaming.</li> <li>3. Stating Access Point Names.</li> <li>4. Tap (a)</li> <li>3. Tap each item to enter the required information.</li> <li>4. Tap (a) &gt; Save.</li> </ul> |
| 38                                                                                                    | KNOWING THE BASICS                                                                        | CONNECTING TO NETWORKS AND DEVICES                                                                                                    |

| <ul> <li>To connect to a secured network, you first need to get the security details from the network's administrator.</li> <li>1. From the home screen, tap (ii) &gt; Settings &gt; Wi-Fi.</li> <li>2. Slide the Wi-Fi switch to the On  o position.</li> <li>3. Tap Add network.</li> <li>4. Enter the network SSID (name). If necessary, enter security or other network configuration details.</li> <li>5. Tap SAVE.</li> <li>5. Tap SAVE.</li> <li>Forgetting a Wi-Fi Network.</li> <li>You can make your phone forget the details of a Wi-Fi network that you've connected to previously—for example, if you don't want the phone to connect to it automatically or you no longer use the network.</li> <li>1. From the home screen, tap (ii) &gt; Settings &gt; Wi-Fi.</li> <li>2. Slide the Wi-Fi switch to the On  o position.</li> <li>3. Tap the Wi-Fi network name, and then tap FORGET.</li> <li>Connecting to a WPS Network</li> <li>Wi-Fi Protected Setup (WPS) is a feature that makes it easy to add your phone to access points that support WPS.</li> <li>You can use one of the following methods to connect your phone to a wireless network using WPS.</li> </ul> | <ol> <li>From the home screen, tap (iii) &gt; Settings &gt; Wi-Fi.</li> <li>Slide the Wi-Fi switch to the On          <ul> <li>position.</li> <li>Tap B &gt; Advanced &gt; WPS Push Button.</li> </ul> </li> </ol> | CONNECTING TO NETWORKS AND DEVICES    |
|----------------------------------------------------------------------------------------------------|----------------------------------------------------------------------------------------------------|---------------------------------------|
| Connecting to <i>Wi-Fi</i><br><i>Ni-Fi</i> is a wireless networking technology that can provide<br>nternet access at distances of up to 300 feet, depending on the<br><i>Ni-Fi</i> router and your surroundings.<br><b>Turning Wi-Fi On and Connecting to a Wi-Fi Network</b><br><b>Trom the home screen, tap (iii) &gt; Settings &gt; Wi-Fi</b> .<br><b>S</b> Slide the Wi-Fi switch to the On ● position to turn on Wi-Fi.<br><b>S</b> Tap a network name to connect to it.<br><b>S</b> Tap a network is secured, enter the password and tap<br><b>CONNECT</b> .<br><b>Otte:</b> Your phone automatically connects to previously used<br><i>Ni</i> -Fi networks when they are in range.<br><b>Getting Notified of Open Networks</b><br><b>J</b> From the Mi-Fi switch to the On ● position.<br><b>S</b> Slide the Wi-Fi switch to the On ● position.<br><b>J</b> Slide the Wi-Fi switch to the On ● position.<br><b>J</b> Slide the Network notification switch to the On ● position.                                                                                                    | <b>Adding a Wi-Fi Network</b><br>/ou can add a Wi-Fi network if the network does not broadcast<br>ts name (SSID) or add a Wi-Fi network when you are out of range.                                                 | 10 CONNECTING TO NETWORKS AND DEVICES |

| 4. Press the WPS button on the wireless router, and the access                                              | Using Wi-Fi Direct                                                                                                    |
|----------------------------------------------------------------------------------------------------|----------------------------------------------------------------------------------------------------|
| PUILL WILLECUGINZE YOUR PRIVILE AND AUDIC TO UNE NELWOLK.<br>Method Two: PIN                                | Wi-Fi Direct allows Wi-Fi devices to connect to each other without                                                                              |
| 1. From the home screen, tap (:::) > <b>Settings</b> > <b>Wi-Fi</b> .                                       | ute the data for which a secess points (notspous).<br><b>Note:</b> Activating this feature will disconnect vour current Wi-Fi                   |
| 2. Slide the <b>Wi-Fi</b> switch to the <b>On C</b> position.                                               | network connection.                                                                                                    |
| 3. Tap <b>B</b> > Advanced > WPS Pin Entry.                                                                 | 1. From the home screen, tap ( ) > Settings > Wi-Fi.                                                                                            |
| 4. The WPS PIN displays on the screen. Enter the PIN into the                                               | 2. If Wi-Fi is off, slide the Wi-Fi switch to the On 🕡 position.                                                                                |
| access politics setup page.<br>After entering the DINT view shore antermatically finds the accord           | 3. Tap <b>B</b> > Advanced > Wi-Fi Direct. Your phone will search for                                                                           |
| Arter entering the Firv, your priorie automatically minus the access<br>point and configures the connection | other devices enabled with Wi-Fi Direct connections.                                                                                            |
| Note: For detailed information about the WPS feature of the                                                 | 4. Tap a device name under Peer devices to connect with it. The                                                                                 |
| access point, please refer to its documentation.                                                            | outed device will receive a Wi-FI Direct confilection profilpual to<br>need to accept the regulest for connection. Both devices may             |
| Adjusting Advanced Wi-Fi Settings                                                                           | need to enter a common PIN. If prompted, tap ACCEPT.                                                                                            |
| 1. From the home screen, tap () > Settings > Wi-Fi.                                                         | 5. Once connected, the device is displayed as "Connected."                                                                                      |
| 2. Slide the <b>Wi-Fi</b> switch to the <b>On (</b>                                                         | Connecting to Bluetooth Devices                                                                                                    |
| <ol><li>Tap B &gt; Advanced to adjust the following settings.</li></ol>                                     |                                                                                                    |
| <ul> <li>Install certificates: Install certificates needed for</li> </ul>                                   | Bluetooth is a short-range wireless communication technology.                                                                                   |
| connecting to certain Wi-Fi networks.                                                                       | Priories of outer devices with <i>bluetoour</i> capabilities call excriatinge<br>information wiralocely within a dictance of about 20 feet. The |
| Wi-Fi Direct: Use the Wi-Fi Direct feature. See Connecting                                                  | <i>Bluetooth</i> devices must be paired before the communication                                                                                |
| to Networks and Devices – Using Wi-Fi Direct.                                                               | is performed.                                                                                                    |
| WPS Push Button: Connect to a WPS network via the push                                                      | Turning <i>Bluetooth</i> On /Off                                                                                                    |
| button method.                                                                                              |                                                                                                    |
| <ul> <li>WPS Pin Entry: Connect to a WPS network via the phone</li> </ul>                                   | I. From the nome screen, tap () > Settings > bluetooth.                                                                                         |
| PIN method.                                                                                                 | 2. Slide the <b>Bluetooth</b> switch to the <b>On (</b> or <b>Off ( )</b> position.                                                             |
| <ul> <li>Connect to AT&amp;T Wi-Fi spot: Slide the switch to enable or</li> </ul>                           | When <i>Bluetooth</i> is on, the scon will appear in the status bar.                                                                            |
| disable automatic connection to an AT&T Wi-Fi spot when                                                     | Your phone will be visible to nearby devices while <i>Bluetooth</i>                                                                             |
| one is availadie.                                                                                           | Jetuings of Phene.                                                                                                    |
| 42 CONNECTING TO NETWORKS AND DEVICES                                                                       | CONNECTING TO NETWORKS AND DEVICES                                                                                                    |

42

| nanging the Device Name                                                                                                    | 1 Erom the home screen tan () > Cattings > Bluetonth and                                                                                                    |
|----------------------------------------------------------------------------------------------------|----------------------------------------------------------------------------------------------------|
| From the home screen, tap () > Settings > Bluetooth.                                                                                                    | i. From the more screen, tap and seconds a precoder and make sure Bluetooth is turned on.                                                                                                    |
| Slide the <b>Bluetooth</b> switch to the <b>On ()</b> position if <i>Bluetooth</i> is off.                                                                                                    | 2. In the list of paired devices, tap 🌣 beside the <i>Bluetooth</i> device                                                                                                    |
| Tap <b>B</b> > Rename this device.                                                                                                    | 3. Tap FORGET.                                                                                                    |
| Edit the name and tap <b>RENAME</b> .                                                                                                    | Sending Data via <i>Bluetooth</i>                                                                                                    |
| airing With Another <i>Bluetooth</i> Device                                                                                                    | 1. Open the appropriate application and select the file or item                                                                                                    |
| From the home screen, tap (:::) > Settings > Bluetooth.                                                                                                    | you want to share.                                                                                                    |
| Slide the <b>Bluetooth</b> switch to the <b>On On</b> position if <i>Bluetooth</i> is off.                                                                                                    | <ol><li>Select the option for sharing via <i>Bluetooth</i>. The method may<br/>vary by application and data type.</li></ol>                                                                                              |
| Your phone automatically scans for and displays the IDs of all available <i>Bluetooth</i> devices in range. Tap <b>B</b> > <b>Refresh</b> if you                                                                          | <ol><li>Tap a Bluetooth device the phone has paired with or wait for it<br/>to search for new devices and tap one of them.</li></ol>                                                                                     |
| want to scan again.                                                                                                    | Receiving Data via <i>Bluetooth</i>                                                                                                    |
| Tap the device you want to pair with.                                                                                                    | 1. Turn <i>Bluetooth</i> on before trying to receive data via <i>Bluetooth</i> .                                                                                                    |
| Confirm that the <i>Bluetooth</i> passkeys are the same between<br>the two devices and tap <b>DAID</b> Alternatively enter a <i>Bluetooth</i>                                                                             | 2. Tap ACCEPT when the file sharing prompt appears, or swipe                                                                                                    |
| basskey and tap <b>PAIR</b> .                                                                                                    | down on the status bar and tap ACCEPT.                                                                                                    |
| Pairing is successfully completed when the other device accepts the connection or the same passkev is entered.                                                                                                    | Depending on whether a microSDXC card is installed, received<br>files are stored automatically in a dedicated folder ( <i>Bluetooth</i> , for<br>instance) in the above storage or microSDVC directory, you can          |
| ste: The Bluetooth passkey may be fixed for certain devices,<br>ch as headsets and hands-free car kits. You can try entering                                                                                              | access them in the File Manager. Received contacts (vCard files)                                                                                                    |
| 00 or 1234 (the most common passkeys), or refer to the                                                                                                    | are autornatically inition ted to your contract list.                                                                                                    |
|                                                                                                    | connecting to tour computer via use                                                                                                    |
| orgetting (Unpairing With) a Bluetooth Device<br>ou can make your phone forget its pairing connection with<br>other Bluetooth device. To connect to the device again, you<br>ay need to enter or confirm a passkey again. | You can connect your phone to a computer with a USB cable and<br>transfer music, pictures, and other files in both directions. Your<br>phone stores these files in internal storage or on a removable<br>microSDXC card. |
| CONNECTING TO NETWORKS AND DEVICES                                                                                                    | CONNECTING TO NETWORKS AND DEVICES                                                                                                    |
|                                                                                                    |                                                                                                    |

| <b>Connecting Your Phone to a Computer via USB</b><br>1. Connect your phone to the PC with a USB cable.                                | <b>Sharing Your Mobile Data Connection</b><br>You can share your phone's data capabilities through tethering      |
|----------------------------------------------------------------------------------------------------|----------------------------------------------------------------------------------------------------|
| 2. Swipe down on the status bar and tap <sup>4</sup> .<br>3. Choose one of the following options:                                      | or by activating the Wi-Fi hotspot feature to create a mobile hotspot.                                            |
| Charge only: Charge your phone via USB.                                                                                                | Sharing Your Mobile Data Connection via USB                                                                       |
| <ul> <li>Install driver: Install the driver needed for some USB<br/>connection modes (such as MTP) You only need to install</li> </ul> | You can access the Internet on your computer via the USB                                                          |
| the driver on the same PC once.                                                                                                    | connection on a mobile network and may result in data charges.                                                    |
| Note: You can also install the driver on the PC from the CD-ROM drive                                                                  | Note: You cannot transfer files between your phone and your                                                       |
| <ul> <li>Media device (MTP): Transfer files on Windows<sup>®</sup> or Mac<sup>®</sup>.</li> </ul>                                      | Computer via Opp while the priorie is Opp techered.<br>1. Connect volir phone to volir compliter with a USB cable |
| Note: For Windows XP, please install the drivers and Media                                                                             | 2. From the home screen. tap () > Settings > More.                                                                |
| Player 11 (or later version) when you use Media device (MTP)                                                                           | 3. Tap <b>USB tethering</b> . A new network connection will be created                                            |
| <ul> <li>Camera (PTP): Transfer photos using camera software.</li> </ul>                                                               | on your computer.                                                                                                 |
| Note: To make your phone connect to the computer                                                                                       | Note: To stop sharing your data connection, tap USB tethering<br>again or disconnect the USB cable.               |
| automatically using the selected connection type, check <b>Don't</b><br>ask me again                                                   | Sharing Your Mobile Data Connection via <i>Bluetooth</i>                                                          |
| Connecting With Windows Media® Plaver                                                                                                  | If your computer can obtain an Internet connection via                                                            |
| You can sync music with your phone and your computer installed                                                                         | <i>Bluetooth</i> , you can configure your phone to share its mobile data connection with your computer.           |
| with Windows Media Player.                                                                                                    | 1. Pair your phone with your computer via <i>Bluetooth</i> .                                                      |
| <ol> <li>Connect the phone with your computer via USB and choose<br/>Media device (MTP).</li> </ol>                                    | 2. Configure your computer to obtain its network connection via                                                   |
| 2. Open Windows Media Player and synchronize music files.                                                                              | <i>biaecouri.</i> For more initiation, prease see your computer s<br>documents.                                   |
| Disconnecting Your Phone From the Computer                                                                                             | 3. From the home screen, tap (:::) > <b>Settings</b> > <b>More</b> .                                              |
| To disconnect the phone from the computer, simply unplug the USB cable when you're finished.                                           | <ol> <li>Tap Bluetooth tethering. Your computer will begin sharing<br/>your phone's data connection.</li> </ol>   |
| 46 CONNECTING TO NETWORKS AND DEVICES                                                                                                  | CONNECTING TO NETWORKS AND DEVICES                                                                                |
|                                                                                                    |                                                                                                    |

| <b>Note:</b> To stop sharing your data connection, tap <b>Bluetooth</b><br><b>tethering</b> again.                                                                                                    | <ul> <li>Security: Choose a security option, Open (not recommended) or WPA2 PSK (other users can access your</li> </ul>                                                                                                    |
|----------------------------------------------------------------------------------------------------|----------------------------------------------------------------------------------------------------|
| Sharing Your Mobile Data Connection as a Wi-Fi Hotspot<br>You can share your phone's data connection with other devices                                                                               | mobile hotspot only if they enter the correct password).<br>When you select <b>WPA2 PSK</b> , tap the <b>Password</b> field to edit<br>the security password.                                                              |
| by turning your phone into a portable mobile notspot. This<br>feature requires a data connection on a mobile network and may<br>result in data charges.                                               | Show password: Check to show or uncheck to hide the password.                                                                                                    |
| <b>Note:</b> When the portable Wi-Fi hotspot feature is enabled, you cannot use your phone's Wi-Fi capability to access the Internet. You still remain connected to the Internet via your mobile data | <ul> <li>Broadcast network name (SSID): Check to broadcast or<br/>uncheck to hide your network SSID. If the broadcast is<br/>disabled, other users need to get your network SSID to find<br/>the Wi-Fi hotspot.</li> </ul> |
| 1. From the home screen, tap () > Settings > Mobile Hotspot.                                                                                                    | 4. Tap SAVE to save your settings.                                                                                                    |
| <ol> <li>Slide the switch to the On Dosition. (If Wi-Fi was on, tap OK to turn it off.) After a moment, the phone starts broadcasting its Wi Ei notwork parad (SCID).</li> </ol>                      | <b>Connecting to Virtual Private Networks</b><br>Virtual private networks (VPNs) allow you to connect to the                                                                                                    |
| 3. On another device, locate your phone via Wi-Fi and connect with it to start using the phone's mobile data.                                                                                         | resources inside a secured local network. VPNs are commonly<br>deployed by corporations, schools, and other institutions to let<br>neonle access local network resources when not on campus, or                            |
| Note: To stop sharing your data connection, slide the switch to                                                                                                    | when connected to a wireless network.                                                                                                    |
|                                                                                                    | Depending on the type of VPN you are using, you may be required<br>to enter your login credentials or install security certificates                                                                                        |
| You can change the name of your phone's Wi-Fi network (SSID),<br>secure vour portable Wi-Fi hotsnot, and set other options                                                                            | before you can connect to your VPN. You can get this information<br>from your network administrator.                                                                                                    |
| 1. From the home screen, tap () > Settings > Mobile Hotspot.                                                                                                    | Note: You need to set a lock screen pattern, PIN, or password<br>hefore vou can use credential storage                                                                                                    |
| 2. Tap <b>Configure</b> and set the following options:                                                                                                    | Adding a VPN                                                                                                    |
| <ul> <li>Network name: Enter or east a network SSID (name) that<br/>other devices see when scanning for Wi-Fi networks.</li> </ul>                                                                    | 1. From the home screen, tap (iii) > Settings > More > VPN.                                                                                                    |
| Channel: Choose a channel option.                                                                                                    | 2. Tap +.                                                                                                    |
| 48 CONNECTING TO NETWORKS AND DEVICES                                                                                                    | CONNECTING TO NETWORKS AND DEVICES 49                                                                                                    |

| 3. Enter the information provided by your network administrator.        | Phone Calls                                                                                                    |
|-------------------------------------------------------------------------|----------------------------------------------------------------------------------------------------|
| 4. Tep <b>3AVE</b> .<br>The VPN is added to the list on the VPN screen. | You can place calls from the Phone app, the Contacts app, or other apps or widgets that display contact information. Wherever |
| Connecting to a VPN                                                     | you see a phone number, you can usually tap it to dial.                                                                       |
| 1. From the home screen, tap (iii) > Settings > More > VPN.             | Diacina and Endina Calle                                                                                                    |
| 2. Tap the VPN that you want to connect to.                             |                                                                                                    |
| 3. When prompted, enter any requested credentials and the connect       | Placing a Call by Dialing                                                                                                    |
|                                                                         | 1. From the home screen, tap 🝆 > 鼲.                                                                                           |
| Modifying a VPN                                                         | 2. Enter the phone number or contact name with the dialpad.                                                                   |
| 1. From the home screen, tap () > <b>Settings</b> > More > VPN.         | lap 🗙 to delete incorrect digits/letters.                                                                                     |
| 2. Tap 🛟 next to the VPN that you want to modify.                       | Note: As you enter the phone number or contact name, your                                                                     |
| 3. Edit the VPN settings and tap <b>SAVE</b> .                          | phone searches for matching information in your contacts. If                                                                  |
|                                                                         | you see the number or contact you want to call, tap it to place                                                               |
|                                                                         |                                                                                                    |
|                                                                         | 3. Tap 💽 below the keypad to dial.                                                                                            |
|                                                                         | You can also tap the search box at the top of the Phone app                                                                   |
|                                                                         | screen and enter the phone number or contact name you want to                                                                 |
|                                                                         | כמוו. ומף נוופ ווומנכווווט כטוונמכר טו <b>כמוו נוומוווטפו ן</b> נט מומכפ נוופ כמוו.<br>אוסבסבי                                |
|                                                                         | NOTES:                                                                                                    |
|                                                                         | <ul> <li>In the dialpad, tap is writch to a right-handed dialpad; you</li> </ul>                                              |
|                                                                         | can then tap < for left-handed or 🔳 to return to full-sized.                                                                  |
|                                                                         | <ul> <li>To make an international call, press and hold the <b>0 key</b> to enter</li> </ul>                                   |
|                                                                         | the plus (+) symbol. Next, enter the country code followed by                                                                 |
|                                                                         | the city/area code and then the phone number.                                                                                 |
|                                                                         | • To redial the last call you made, tap 👞 when the phone                                                                      |
|                                                                         | number held is empty to enter the number automatically.<br>Then tan adain                                                     |
| 50 CONNECTING TO NETWORKS AND DEVICES                                   | PHONE CALLS 51                                                                                                    |
|                                                                         |                                                                                                    |

| Ending a Call<br>During a call, tap on the screen.                                                                                                    | <b>Note:</b> To silence the ringer before answering the call, press the <b>Volume key</b> or the <b>Power key</b> .                                                           |
|----------------------------------------------------------------------------------------------------|----------------------------------------------------------------------------------------------------|
| Video Calling                                                                                                    | <b>Rejecting a Call</b><br>To reject an incoming call.                                                                                                    |
| Your phone supports video calling. The Video call and Enhanced                                                                                                    | <ul> <li>If the phone screen is active, tap</li> </ul>                                                                                                    |
| receive video calls. See Phone Calls – Adjusting Your Call Settings<br>– Turning Video Call On or Off and Settings – Wireless & Networks –<br>Enhanced LTE Services. | <ul> <li>If the phone screen is locked, slide Q up to .</li> <li>You can also reject the call and select a preset text message or write one to send to the caller.</li> </ul> |
| Note: Not available in all calls. See carrier for details.                                                                                                    | • If the phone screen is active, tap 🥅.                                                                                                    |
| Placing a Video Call                                                                                                    | <ul> <li>If the phone screen is locked, tap Message reject.</li> </ul>                                                                                                    |
| 1. From the home screen, tap 📞 > 🍘.                                                                                                    | Note: To edit the preset text responses from within the Phone                                                                                                    |
| 2. Enter the phone number with the dialpad.                                                                                                    | app, tap <b>*</b> > Settings > Quick responses.                                                                                                    |
| 3. Tap use to place the call.                                                                                                    | Working With the Call History                                                                                                    |
| Switching Between Voice and Video                                                                                                    | The call history is a list of all the calls you've placed, received, or                                                                                                    |
| <ul> <li>While in a voice call, tap Voice Only &gt; Video.</li> </ul>                                                                                                | missed. It provides a convenient way to redial a number, return a                                                                                                    |
| <ul> <li>While in a video call, tap Video &gt; Voice Only.</li> </ul>                                                                                                | call, or add a number to your Contacts.                                                                                                    |
| Answering or Rejecting Calls                                                                                                    | To open the call history, from the home screen, tap 🝆 > <b>RECENTS</b> . (If the dialpad is visible, tap 📎 to close it.)                                                      |
| When you receive a phone call, the phone displays the Caller ID or                                                                                                   | Placing a Call From the Call History                                                                                                    |
| the information about the caller that you ve entered in Contacts.<br>You can answer or reject the call, or reject it with a text message.                            | 1. Open the call history.                                                                                                    |
| Anewarina a Call                                                                                                    | 2. Tap a listing, and then tap 🕻 .                                                                                                    |
| To answer an incoming call,                                                                                                    | Note: You can tap View full call history to see more entries, and then tan 🔀 🔽 or 📧 to filter the records by call type                                                        |
| <ul> <li>If the phone screen is active, tap </li> <li>If the phone screen is locked slide </li> </ul>                                                                |                                                                                                    |
|                                                                                                    |                                                                                                    |
| 52 PHONE CALLS                                                                                                    | PHONE CALLS 53                                                                                                    |

| Taking Other Actions on a Call History Entry                                                                                                    | Using Options During a Call                                                                                            |
|----------------------------------------------------------------------------------------------------|----------------------------------------------------------------------------------------------------|
| <ol> <li>Open the call history and tap a listing.</li> </ol>                                                                                         | During a call, you will see a number of on-screen options. Tap an                                                      |
| <ul> <li>Tap C to place a video call to the number.</li> </ul>                                                                                       | option to select it.                                                                                                   |
| <ul> <li>Tap + to create a new contact with the number.</li> </ul>                                                                                   | • Tap (ii) to put the call on hold.                                                                                    |
| <ul> <li>Tap _ to add the number to an existing contact.</li> </ul>                                                                                  | $\cdot$ Tap $\oplus$ to make another call separately from the first call,                                              |
| <ul> <li>Tap I to send a text message to the number.</li> </ul>                                                                                      | which is put on hold.                                                                                                  |
| Tap      to view more call information.                                                                                                    | • Tap 🕒 to go to contacts.                                                                                             |
| Note: You can tap View full call history > 2 > Clear call history in the call history screen to delate all history records                           | Tap () to open the dialpad when you need to enter a code     (for example, the DIN for your voicemail or bank account) |
|                                                                                                    | during the call.                                                                                                    |
| Calling Your Contacts                                                                                                    | • Tap 💽 to mute or unmute your microphone.                                                                             |
| 1. From the home screen, tap 📞 > CONTACTS.                                                                                                    | • Tap 🖲 to turn the speakerphone on or off.                                                                            |
| 2. Tap 🍆 beside a contact to make a call.                                                                                                    | • Tap $\widehat{(x)}$ to merge the separate calls into a single                                                        |
| Checking Voicemail                                                                                                    | conference call.                                                                                                    |
|                                                                                                    | • Tap 🐠 to put the caller you are speaking to on hold, and switch                                                      |
| II you nave set the phone to divert certain calls to volcemall,<br>callers can leave voicemail messages when thev cannot reach                       | to the other call that has been put on hold.                                                                           |
| vou. Here's how to check the messages they left.                                                                                                    | • Tap 🔹 to end the current call.                                                                                       |
| 1. From the home screen, tap 📞 > 🍘.                                                                                                    | Warning! Because of higher volume levels, do not place the                                                             |
| 2. Tap 🥯 or press and hold the <b>1 key</b> in the dialer. If prompted,                                                                              | pnone near your ear during speakerpnone use.                                                                           |
| enter your voicemail password.                                                                                                    | Managing Multi-party Calls                                                                                             |
| 3. Follow the voice prompts to listen to and manage your                                                                                             | When the call waiting and three-way call features are available,                                                       |
|                                                                                                    | you can switch between two calls or set up a conference call.                                                          |
| <b>Note:</b> See <i>Phone Calls – Adjusting Your Call Settings – Setting</i><br><i>Voicemail</i> for how to set your voicemail service. For detailed | Note: The call waiting and three-way call features need network                                                        |
| information, please contact your service provider.                                                                                                   | support and may result in additional charges. Please contact your service provider for more information.               |
| 54 PHONE CALLS                                                                                                    | PHONE CALLS                                                                                                    |
|                                                                                                    |                                                                                                    |

| Tap Tap Tap Tap Tap Tap Tap Tap Tap Tap | <b>&gt; vibrate for calls</b> to enable vibration when ringing. <b> pad tones</b> to play sounds when you tap the ys. <b>er and End Calls</b> n screen, tap  > > \$ > Settings > Answer and n you want to configure: ver button ends call to enable ending calls by |
|-----------------------------------------|----------------------------------------------------------------------------------------------------|
| <ul> <li>Check Vibrate \</li></ul>      | <b>rate when call is answered</b> to enable vibration<br>Il is answered.                                                                                                    |
| PHONE CALLS PHONE CALLS                 | 57                                                                                                    |

| Setting Speed Dials<br>You can press and hold the 1 ~ 9 keys from the dialpad to call the<br>corresponding speed dial number.<br>The 1 key is reserved to speed dial your voicemail.<br>To assign a speed dial key: | <ol> <li>From the home screen, tap \screwn &gt; \$ &gt; \$ &gt; Settings &gt; Call settings.</li> <li>Tap Fixed Dialing Numbers and set the following options:         <ul> <li>Enable FDN: Input the PIN2 code to enable the FDN feature.</li> <li>Change PIN2: Change the PIN2 code for FDN access.</li> <li>FDN list: Manage the FDN list.</li> </ul> </li> </ol> |
|----------------------------------------------------------------------------------------------------|----------------------------------------------------------------------------------------------------|
| <ol> <li>From the home screen, tap &gt; &gt; Settings &gt; Speed dial.</li> <li>Tap a speed dial key.</li> <li>Enter a phone number or select one from the contact list.</li> </ol>                                 | Note: The PIN2 code is provided by your carrier. Entering an incorrect PIN2 code more times than allowed can get your nano-SIM card locked. Contact the service provider for assistance.                                                                                                    |
| <ol> <li>Tap OK.</li> <li>Editing Quick Responses to Rejected Callers</li> </ol>                                                                                                    | Forwarding Incoming Calls<br>Call forwarding allows you to forward your incoming calls to                                                                                                    |
| <ol> <li>From the home screen, tap &gt; Settings &gt; Quick responses.</li> <li>Tap a text message to edit it.</li> </ol>                                                                                           | 1. From the home screen, tap <b>\</b> > <b>*</b> > <b>Settings</b> > <b>Call settings</b> > <b>Call forwarding</b> .                                                                                                    |
| Setting Voicemail         1. From the home screen, tap        > ! > Settings > Call settings.         2. Tap Voicemail to configure voicemail cottings                                                              | <ol> <li>Tap an available option (Call forward-Unconditional, Call<br/>forwarding-Busy, Call forward-No reply, or Call forward-Not<br/>reachable) to enable it.</li> </ol>                                                                                                    |
| <ul> <li>Tap voice in an up of the voice mail service provider. Your carrier is the default.</li> </ul>                                                                                                    | <b>Setting Call Waiting</b><br>This option allows vou to get notified of incoming calls during a call.                                                                                                    |
| <ul> <li>Tap Setup &gt; Voicemail number to edit the voicemail<br/>number.</li> </ul>                                                                                                    | 1. From the home screen, tap <b>\lambda &gt; \bigstyre &gt; \bigstyre &gt; \bigstyre = \bigstyre Settings &gt; Call settings &gt; Call waiting.</b>                                                                                                    |
| Tap <b>Sound</b> to select the notification sound for new voicemails.                                                                                                    | 2. Check <b>Call waiting</b> to enable this feature.<br><b>Note:</b> Please contact your service provider to check whether the                                                                                                    |
| Using Fixed Dialing Numbers                                                                                                    | call walching reacture is available.<br>Additional Settings                                                                                                    |
| The Fixed Dialing Numbers (FDN) feature allows you to restrict outgoing calls to a limited set of phone numbers.                                                                                                    | <ol> <li>From the home screen, tap &gt; settings &gt; Call settings &gt;</li> <li>Additional settings.</li> </ol>                                                                                                    |
| 58 PHONE CALLS                                                                                                    | PHONE CALLS 59                                                                                                    |

| 2. Tap <b>Caller ID</b> to choose whether your number is displayed when someone receives your outgoing call.                                             | TTY HCO: Users who can hear, but cannot talk, may use this mode to listen to the other party and respond via                                 |
|----------------------------------------------------------------------------------------------------|----------------------------------------------------------------------------------------------------|
| Note: Please contact your service provider to check whether the Caller ID feature is available.                                                          | <ul> <li>TTY VCO: Users who can talk, but cannot hear, may use this</li> </ul>                                                               |
| Blocking Certain Calls                                                                                                    | mode to talk through the phone and receive responses via<br>text messages                                                                    |
| Call blocking allows you to block calls and texts from certain numbers.                                                                                  | Setting Hearing Aid Compatibility                                                                                                    |
| <ol> <li>From the home screen, tap </li> <li>Settings &gt; Call blocking.</li> <li>Tap ADD A NIMBER and enter a number voil wish to block</li> </ol>     | Your phone supports the Hearing Aid Compatibility (HAC)<br>function. If you use a hearing aid with a telecoil and turn on                    |
| 3. Tap BLOCK.                                                                                                    | hearing aid compatibility, it will help you to hear more clearly<br>during phone calls.                                                      |
| Setting TTY Mode                                                                                                    | 1. From the home screen, tap 📞 > 💈 > Settings > Accessibility.                                                                               |
| Your phone is a teletypewriter (TTY) compatible device. A TTY                                                                                            | 2. Check <b>Hearing aids</b> to turn on hearing aid compatibility.                                                                           |
| device can allow people with hearing or speech disabilities to<br>communicate by telephone. Simply connect the TTY device to<br>the nhone's headset jack | <b>CAUTION:</b> Do not turn on the Hearing aids option unless you use<br>a hearing aid with a telecoil. Using this setting without a hearing |
| Select a TTY mode for your phone to work with a TTY device, or turn TTY off                                                                              | ald of with a hearing ald without a telecoll may be harmful to<br>your hearing.                                                              |
| 1. From the home screen, tap 📞 > 🚦 > Settings > Accessibility > TTY mode.                                                                                | Turning Video Call On or Off     Your phone supports video calling. You can turn this feature on                                             |
| <ol><li>Select one of the following options. Consult your TTY device<br/>manufacturer's manual, if necessary.</li></ol>                                  | or off.<br>1. From the home screen, tap 📞 > 🚦 > Settings.                                                                                    |
| • TTY Off: Users who can hear and talk can disable TTY support.                                                                                          | 2. Tap the slider beside <b>Video call</b> to turn it on or off.                                                                             |
| <ul> <li>TTY Full: Users who cannot talk or hear may use this mode<br/>to send and receive text messages through a TTY device.</li> </ul>                |                                                                                                    |
| 60 PHONE CALLS                                                                                                    | PHONE CALLS                                                                                                    |
|                                                                                                    |                                                                                                    |

| Contacts<br>You can add contacts on your phone and synchronize them with<br>the contacts in your Google account or other accounts that<br>support contact syncing.<br>To see your contacts, from the home screen, tap . From there,<br>you can tap the tabs at the top of the screen to quickly switch to<br>favorite contacts or contact groups.<br><i>Checking Contact Details</i><br>1. From the home screen, tap . CONTACTS.<br>2. Scroll through the list to view all your contacts.                                                                                                    | <ul> <li>Setting Up Your Own Profile</li> <li>You can create your own name card in your phone.</li> <li>1. From the home screen, tap  ≤ &gt; CONTACTS.</li> <li>2. Tap My Info. If a profile has been set up, tap the listing below ME.</li> <li>3. Tap Z and edit your profile information. Tap More Fields to add more details, if you want.</li> <li>4. Tap Z to save.</li> <li>You can import/export contacts from/to your nano-SIM card, the</li> </ul>                                                                                                    |
|----------------------------------------------------------------------------------------------------|----------------------------------------------------------------------------------------------------|
| <ol> <li>3. Tap a contact to view its details.</li> <li>Note: There is a slider on the right side of the screen. Drag the slider up or down to the initial letter you need.</li> <li>Adding a New Contact</li> <li>1. From the home screen, tap  <ul> <li>&gt; CONTACTS.</li> <li>2. Tap  <ul> <li>to add a new contact.</li> <li>3. Tap  Saving to to choose where to save the contact. You can save the contact on the phone or a web account you have added on the phone.</li> <li>4. Enter the contact name, phone numbers, email addresses, and other information. Tap More Fields for more options.</li> </ul> </li> </ul></li></ol> | phone storage, or a microSDXC card, or your online accounts. This is especially useful when you need to transfer contacts between different devices. You can also quickly share your contacts using <i>Bluetooth</i> , Wi-Fi Direct, Email, Gmail, or Messaging.<br>Inporting Contacts From the Nano-SIM Card<br>1. From the home screen, tap [▲.<br>2. Tap ] > Import/Export > Import, and then tap ].<br>3. Check the contact you want to import, and then tap ].<br>4. If you have added contact accounts other than the phone, select an account in which to save the contacts.<br>Importing Contacts From the microSDXC Card or Phone Storage<br>1. From the home screen, tap ].<br>2. Tap ] > Import/Export > Import from SIM card.<br>3. Check the contact accounts other than the phone, select an account in which to save the contacts.<br>3. Tap ] > Importing Contacts From the microSDXC Card or Phone Storage<br>3. Tap ] > Import/Export > Import from storage. |
| 62 CONTACTS                                                                                                    | CONTACTS 63                                                                                                    |

| 3. If prompted, select whether to import one, multiple, or all vCard files                                                                                                    | 2. Tap a contact, and then tap 🔀 at the top of the screen.                                                                                     |
|----------------------------------------------------------------------------------------------------|----------------------------------------------------------------------------------------------------|
| <ol> <li>Select the vCard file(s) in the microSDXC card or the phone<br/>storage and tap OK.</li> </ol>                                                                                                    | 1. From the home screen, tap <b>A</b> > <b>FAVORITES</b> .                                                                                     |
| Exporting Contacts to the Nano-SIM Card                                                                                                    | z. Tap a Tavorite contact, and then tap 🗙 at the top of the screen.                                                                            |
| 1. From the home screen, tap 🔼                                                                                                    | Working With Groups                                                                                                    |
| <ol> <li>I ap a &gt; Import/Export &gt; Export to SIM cara.</li> <li>Tap the contacts you want to export, and then tap 2.</li> </ol>                                                                                                    | I. From the home screen, tap 🔼 > GROUPS.                                                                                                    |
| Exporting Contacts to the microSDXC Card or<br>Phone Storage                                                                                                    | <ol><li>Scroll through the list to view the preset groups and any<br/>groups you have created.</li></ol>                                       |
| 1. From the home screen, tap 🔝                                                                                                    | <ol><li>Tap a group to view its members.</li></ol>                                                                                             |
| <ol> <li>Tap </li> <li>&gt; Import/Export &gt; Export to storage.</li> </ol>                                                                                                    | Note: To send a message or an email to all or some of a group's members, vou can tap 🔤 beside the group's name in the list.                    |
| 3. The phone will prompt you with the name of the vCard file.<br>Tan <b>OK</b> to create the file                                                                                                    | Setting Up a New Group                                                                                                    |
| Sharing Contacts                                                                                                    | 1. From the home screen, tap 🔼 > GROUPS.                                                                                                    |
| 1 From the home screen ten screen ten s | 2. Tap 📾 to create a new group.                                                                                                    |
| 2. Tap 🔒 > Multi-select.                                                                                                    | 3. If you have added contact accounts other than the phone, tap                                                                                |
| 3. Tap to select the contacts you want to share, and then tap $\mathbf{<}$                                                                                                    | to choose an account for the new group.<br>4. Tap <b>Group's name</b> and enter a name.                                                        |
| <ol><li>Choose how you want to share the contacts. Options depend<br/>on the applications and services installed.</li></ol>                                                                                                    | 5. Tap the field below <b>MEMBER</b> and select the contacts you wish                                                                          |
| Working With Favorite Contacts                                                                                                    | to be the group members.<br>6. Tap 🔽.                                                                                                    |
| You can add the contacts you use frequently to FAVORITES so that you can find them quickly.                                                                                                    | 7. If necessary, tap the field below <b>RINGTONE</b> or <b>NOTIFICATION</b><br><b>RINGTONE</b> to set a special ringtone for incoming calls or |
| Adding a Contact to Favorites                                                                                                    | messages from the group members, and then tap <b>OK</b> .                                                                                      |
| 1. From the home screen, tap 🔼 > CONTACTS.                                                                                                    | 8. Tap 🗸 to save the group.                                                                                                    |
| 64 CONTACTS                                                                                                    | CONTACTS 65                                                                                                    |

|                                | Setting a Ringtone for a Contact                                                    |
|--------------------------------|-------------------------------------------------------------------------------------|
| OUPS.                          | Assign a special ringtone to a contact, so you know who is calling                  |
| e group.                       | when you hear the ringtone.                                                         |
| ontacts in the group will      | 1. From the home screen, tap 🔼.                                                     |
|                                | 2. Tap a contact you want to set a ringtone for, and then tap $\overline{\sim c}$ . |
|                                | 3. Tap More Fields > Default ringtone.                                              |
| OUPS.                          | 4. Select a ringtone you like and tap <b>OK</b> .                                   |
| e group members, rename        | 5. Tap 🗸.                                                                           |
|                                | Deleting Contacts                                                                   |
| select contacts you want       | 1. From the home screen, tap 🔼 > CONTACTS.                                          |
| <b>ti-select</b> tan to select | 2. Tap <b>3</b> > Multi-select.                                                     |
| nd tap 1.                      | 3. Tap to select the contacts you want to remove.                                   |
| idit group, change the         | 4. Tap 🗖 > OK.                                                                      |
|                                | Linking Contacts                                                                    |
|                                | As your phone synchronizes with multiple online accounts, you                       |
| -hen tan 💽 to search           | may see duplicate entries for the same contact. You can merge                       |
| ormation (such as phone        | all the separate information of a contact into one entry in the<br>Contacts list.   |
| e contacts matched will        | 1. From the home screen, tap 🛓 .                                                    |
|                                | 2. Tap a contact to display the contact's details.                                  |
|                                | 3. Tap 🗾 > 🖥 > Link.                                                                |
|                                | 4. Tap the contact whose information you want to link with the                      |
|                                | TIRST ENTRY.                                                                        |
|                                | 5. Tap 🗸.                                                                           |
| CONTACTS                       | CONTACTS 67                                                                         |

Deleting a Group

- 1. From the home screen, tap 🚺 > GR(
- 2. Tap a group, and then tap **3** > **Delete**
- 3. Tap OK to disband the group. The co not be deleted.

#### Editing a Group

- 1. From the home screen, tap 🔼 > GR(
- the group, and make other changes 2. Tap a group. You can add or remove
- To add members, tap Hei, tap to to add, and tap 🗸
  - To remove members, tap **E** > Mul members you want to remove, a
    - To make other changes, tap **E** > E name or ringtones, and tap 🗸

## Searching for a Contact

- 1. From the home screen, tap 🔼, and t
- 2. Enter the contact name or other inf number) you want to search for. The be listed.

### **Editing Contacts**

### **Editing Contact Details**

2. Tap a contact, and then tap 🗾 1. From the home screen, tap 🔼 3. Edit the contact and tap 🗸 66

| Accounts                                                                                                    | Adding or Removing Accounts                                    | You can add multiple Google accounts and Microsoft Exchange<br>ActiveSync <sup>®</sup> accounts. You may also add other kinds of accounts, | depending on the apps installed on your phone.                     | Adding an Account                                                                                | <ol> <li>From the home screen, tap (iii) &gt; Settings &gt; Accounts &gt;<br/>Add account.</li> </ol> | 2. Tap the type of account you want to add. | 3. Follow the on-screen steps to enter the information about the | account. Most accounts require a username and password,<br>but the details may vary. You may also need to obtain some | information from IT support or your system administrator. | When the account is successfully added, it is displayed in the Accounts menu in Settings. | Removing an Account | Removing an account will delete it and all information associated with it, such as emails and contacts, from your phone. | 1. From the home screen, tap () > Settings > Accounts, and then | tap the account type. | <ol><li>Tap the account you'd like to remove.</li></ol> | <ol><li>Tap B &gt; Remove account &gt; REMOVE ACCOUNT.</li></ol> |             |
|----------------------------------------------------------------------------------------------------|----------------------------------------------------------------|----------------------------------------------------------------------------------------------------|--------------------------------------------------------------------|--------------------------------------------------------------------------------------------------|----------------------------------------------------------------------------------------------------|---------------------------------------------|------------------------------------------------------------------|----------------------------------------------------------------------------------------------------|-----------------------------------------------------------|-------------------------------------------------------------------------------------------|---------------------|----------------------------------------------------------------------------------------------------|-----------------------------------------------------------------|-----------------------|---------------------------------------------------------|------------------------------------------------------------------|-------------|
| The information from the second contact is added to the first,<br>and the second contact is no longer displayed in the contacts list. | You can repeat these steps to link another contact to the main | Separating Contact Information                                                                                                    | If contact information from different sources was linked in error, | לטט כפון צייקים מרפיטון שמרא וווט ווומנוטון שמכא ווונט וווטואוטטמן כטוונמכנא טון<br>אטווד האסהים | 1. From the home screen, tap 🔼.                                                                       | 2. Tap a contact you want to separate.      | 3. Tap 🗾 > 🛚 > Unlink.                                           |                                                                                                    |                                                           |                                                                                           |                     |                                                                                                    |                                                                 |                       |                                                         |                                                                  | 68 CONTACTS |

## **Configuring Account Sync**

## **Configuring Auto-sync Settings**

- 1. From the home screen, tap (:::) > Settings > Accounts.
- Tap B > Auto-sync data to enable or disable the auto-sync feature.
- When automatic sync is turned on, changes you make to information on your phone or on the web are automatically synced with each other.
- When automatic sync is turned off, you need to sync manually to collect emails, updates, or other recent information.

**Note:** You can also turn auto-sync on or off in the Quick Settings menu (see *Knowing the Basics – Managing Notifications – Using Quick Settings*).

#### Syncing Manually

When auto-sync is turned off, you can sync account data manually.

- 1. From the home screen, tap (m) > Settings > Accounts.
- Tap the account category and then the account you want to sync.
- 3. Tap **B** > Sync now.

# Changing an Account's Sync Settings

- 1. From the home screen, tap (...) > Settings > Accounts.
- Tap the account category and then the account. The Sync settings screen appears, showing a list of information the account can sync.
- 70

ACCOUNTS

ACCOUNTS

 When auto-sync is enabled, tap items to switch syncing on or off as you need. Items with syncing switched on will be kept in sync automatically. When auto-sync is disabled, tap an item in the list to sync that type of information between the phone and the web.

| Email                                                                                                    | Notes:                                                                                                    |
|----------------------------------------------------------------------------------------------------|----------------------------------------------------------------------------------------------------|
| From the home screen, tap 📉. Use it to receive and send email from Microsoft Exchange ActiveSync, Gmail, Hotmail, Yahoo! <sup>®</sup> , and more.                                | <ul> <li>If you have more than one email account added on the phone,<br/>tap the From field to select the account you want to use to<br/>send the message.</li> </ul>                            |
| Setting Up the First Email Account 1. From the home screen, tap Tap an email server.                                                                                             | <ul> <li>When adding multiple email addresses in the TO merci, put a comma after each one to separate them.</li> <li>In the To field, you can tap &lt; to open the Cc and Bcc fields.</li> </ul> |
| <ol> <li>anter your email address and password.</li> <li>Tap NEXT to let the phone retrieve the network parameters<br/>automatically.</li> </ol>                                 | <b>Checking Your Email</b><br>Your phone can automatically check for new emails at the                                                                                                    |
| Note: You can also enter these details manually by tapping<br>MANUAL SETUP or if automatic setup fails.<br>4. Follow the on-screen instructions to finish setup.                 | You can check for new emails manually by dragging down on the message list. To load earlier emails, swipe up to go to the bottom of the message list, and tap <b>LOAD MORE</b> .                 |
| Your phone will show the inbox of the email account and start to download email messages.                                                                                        | Responding to an Email                                                                                                    |
| Writing and Sending an Email                                                                                                    | You can reply to or forward a message that you receive. You can<br>also delete messages and manage them in other ways.                                                                           |
| <ol> <li>Copert Little and tap</li> <li>Tap the To field and enter a contact name or email address, or tap + to select recipients from your contacts or call history.</li> </ol> | Replying to or Forwarding an Email         1. Open the email you want to reply to or forward from the Inbox.                                                                                     |
| <ol> <li>Enter the email subject and compose the email text.</li> <li>Tap  to add audio files, images, videos, and other types of files as attachments.</li> </ol>               | <ul> <li>c. Uncose one of the following:</li> <li>To reply to the sender, tap &lt;</li> <li>To reply to the sender and all recipients of the original</li> </ul>                                 |
| 5. Tap ≽ at the top of the screen to send the message.                                                                                                    | <ul> <li>message, tap <li>To forward the message, tap </li> <li>Edit your message and tap </li> </li></ul>                                                                                       |
| 72 EMAIL                                                                                                    | EMAIL 73                                                                                                    |

| Marking or Flagging an Email                                                                                                    | 2. Follow the prompts to set up the account as you did with                                   |
|----------------------------------------------------------------------------------------------------|-----------------------------------------------------------------------------------------------|
| You can mark an email as read or unread, or flag important emails                                                                                               | the first one.                                                                                |
| with a star.                                                                                                    | Note: You can also add accounts from the Settings menu.                                       |
| While reading a message,                                                                                                    | (See Accounts – Adding an Account).                                                           |
| <ul> <li>Tap 3 &gt; Mark unread to mark it as unread.</li> </ul>                                                                                                | Editing an Email Account                                                                      |
| ・ Tap ☆ to flag it as important.                                                                                                    | 1. From the Email inbox, tap 🧮 > Settings.                                                    |
| While in a message list (such as the inbox),                                                                                                    | 2. Tap the account you want to edit.                                                          |
| <ul> <li>Tap the circle in front of the message(s) you want, and then<br/>tap  to mark them as read or  to mark them as unread.</li> </ul>                      | <ol><li>Make the changes you want, and press the Back key when<br/>you're finished.</li></ol> |
| • Tap 🖈 beside any message(s) you want to flag as important.                                                                                                    | Note: Options you can edit may vary depending on the                                          |
| <b>Note:</b> Tap <b>=</b> > <b>Starred</b> to find all messages you have flagged.                                                                               | account type.                                                                                 |
| Deleting an Email                                                                                                    | Deleting an Email Account                                                                     |
| You can delete a single email after reading it or a batch of emails                                                                                             | 1. From the Email inbox, tap 🧮 > Settings.                                                    |
| all at once.                                                                                                    | <ol><li>Tap the account you want to delete.</li></ol>                                         |
| <ul> <li>While reading a message, tap <a>[]</a>.</li> </ul>                                                                                                    | <ol><li>Tap Remove account from this phone &gt; OK.</li></ol>                                 |
| <ul> <li>While in a message list (such as the inbox), tap the circle in<br/>front of the message(s) you want to delete, and then tap</li></ul>                  | Changing General Email Settings                                                               |
| Note: If you delete an email by mistake, tap UNDO.                                                                                                    | General settings apply to all email accounts you add.                                         |
| Adding Editing or Deleting an Email Account                                                                                                    | 1. From the Email inbox, tap 🧮 > Settings > General settings.                                 |
|                                                                                                    | 2. Make the changes you want, and press the <b>Back key</b> when                              |
| Atter setting up your first email account (see <i>Email – Setting up the First Email Account</i> ), you can add more email accounts and manage them separately. | you're hnished.                                                                               |
| Adding an Email Account                                                                                                    |                                                                                               |
| 1. From the Email inbox, tap 🧮 > Settings > Add account.                                                                                                    |                                                                                               |

EMAIL

EMAIL

74

| Messaging                                                                                                    | <ol><li>Tap the Send message field and enter the content of your<br/>text message.</li></ol>                                            |
|----------------------------------------------------------------------------------------------------|----------------------------------------------------------------------------------------------------|
| You can use Messaging to exchange text messages (SMS) and multimedia messages (MMS).                                                                                                    | 4. If you want to send a multimedia message, tap 🗨 to attach a file to the message (see <i>Messaging – Adding an Attachment</i> ).      |
| <b>Opening the Messaging Screen</b>                                                                                                    | 5. Tap 🔊.<br>Notes:                                                                                                    |
| From the home screen, tap 🔄.<br>The Messaging screen opens, where you can create a new<br>message. search for messages. delete messages. or open an                                                             | <ul> <li>You can also include email addresses as recipients for a<br/>multimedia message.</li> </ul>                                    |
| ongoing message thread.<br>• Tap a to write a new text or multimedia message                                                                                                    | <ul> <li>Do not add any attachments if you want to send as a text<br/>message. Otherwise you may be charged for a multimedia</li> </ul> |
| <ul> <li>Tap Q to search for a message using keywords.</li> <li>Tap an existing message thread to open the conversation</li> </ul>                                                                              | message.                                                                                                    |
| Sending a Message                                                                                                    |                                                                                                    |
| 1. On the Messaging screen, tap 🐽                                                                                                    |                                                                                                    |
| 2. Add recipients:                                                                                                    |                                                                                                    |
| <ul> <li>Manually enter the recipient's number or the contact name.<br/>(You can tap to enter numbers with a dialpad.) If the<br/>phone presents a few suggestions, tap the one you want<br/>to add.</li> </ul> |                                                                                                    |
| <ul> <li>Select recipients from your contacts by tapping</li> <li>FREQUENTS or ALL CONTACTS and tapping a name.</li> </ul>                                                                                      |                                                                                                    |
| <ul> <li>To add more recipients, enter another number or contact<br/>name, or tap to select from your contacts.</li> </ul>                                                                                      |                                                                                                    |
|                                                                                                    |                                                                                                    |
| 76 MESSAGING                                                                                                    | MESSAGING 77                                                                                                    |

| Adding | an Attachment                                                                                                    |                                          | Tap to enlarge the camera viewscreen to full size.                                                                                      |
|--------|----------------------------------------------------------------------------------------------------|------------------------------------------|----------------------------------------------------------------------------------------------------|
|        | ATUT 🖬 🔩 🙏 🖥 100% 1948 AM                                                                                                    | 9                                        | Tap 🗋 to switch to the front-facing camera.<br>Tap 🖪 to switch to the back camera.                                                      |
|        |                                                                                                    | 7                                        | Tap to snap a photo; it will be attached instantly.                                                                                     |
|        |                                                                                                    | Notes:                                   |                                                                                                    |
|        | Concept that could the could be concepted as the could be concepted as | Swipe u     down to                      | o on the mini viewscreen to enlarge it to full size; swipe return to the mini viewscreen.                                               |
|        |                                                                                                    | <ul> <li>You can<br/>from the</li> </ul> | tap 😵 at the corner of an attachment to remove it<br>e message.                                                                         |
|        |                                                                                                    | Replyin                                  | g to a Message                                                                                                    |
|        | 4                                                                                                    | Messages                                 | /ou receive are appended to existing threads of the                                                                                     |
| Number | Function                                                                                                    | same num<br>new thread                   | oer. It the new message comes from a new number, a<br>I is created.                                                                     |
| -      | Tap to select a focus area.                                                                                                    | 1. On the l                              | Aessaging screen, tap the thread that has the message                                                                                   |
| 2      | Tap to start recording a video. Tap 💽 to stop recording; the video will be attached instantly.                                                                                                    | you war<br>2. Type yo                    | it to reply to.<br>ur reply in the text box at the bottom. You can tap 🥥 if                                                             |
| с      | Tap to open the mini camera viewscreen (shown) to capture a new photo or video to attach.                                                                                                    | you war<br>3. Tap 💊.                     | it to reply with an MMS.                                                                                                    |
| 4      | Tap to select from photos you've already taken. Tap<br>a photo thumbnail to attach it to the message. Swipe<br>up and tap 🛃 to select multiple photos.                                                                                                    | Deletin<br>1. On the M<br>delete, d      | g Messages or Threads<br>Aessaging screen, press and hold a thread you want to<br>or tap a thread and press and hold a message you want |
| 5      | Tap to select another attachment option: Video,<br>Voice, Recorder, Files, Contacts, or Quick Reply.                                                                                                    | to delet                                 | -<br>-                                                                                                    |
| 78     | MESSAGING                                                                                                    | MESSAGING                                | 62                                                                                                    |

| • | • Whe |
|---|-------|
|   |       |

 To quickly switch to a specific date, tap 3 > Go to date, swipe horizontally to find the month you want, and tap a day > OK.

### Viewing Event Details

In Agenda, Day, or Week view, tap an event to view its details. In Month view, tap a day to view events on that day, and then tap an event to view its details.

### **Creating an Event**

 In any Calendar view, tap 
 to open an event details screen for a new event.

You can also tap a spot in Day or Week view twice to add an event to that time slot.

2. Add details about the event.

Note: If you have more than one calendar, you can choose the calendar to which to add the event by tapping the current calendar above the **Event name** box. Different accounts may present different event details fields for you to fill in.

3. Tap SAVE.

# Editing, Deleting, or Sharing an Event

- Find the event you want to edit, delete, or share.
- Open its details screen (see Calendar Viewing Your Calendars and Events – Viewing Event Details).
- 3. Choose one of the following options:
- To edit the event, tap Z. Tap SAVE to save your changes.
- To share the event, tap K and choose an option.

### CALENDAR CALENDAR

## **Changing Calendar Settings**

To change Calendar settings, open a Calendar view (Day, Week, Vonth, or Agenda) and tap <mark>8</mark> > **Settings**.

### Searching an Event

Tap **i** > **Search event**, and then type the event in the Search field or tap  $\bigcirc$  to speak out the event you want to search.

Use Browser to view web pages and search for information.

## **Opening the Browser**

From the home screen, tap 🔇

The last web page you were viewing is displayed. If you have not used Browser recently, your home page opens. Browser also opens when you tap a web link – for example, in an

email or a text message.

- 1. From the home screen, tap 🔇
- 2. Tap the address box at the top of the web page.
- Enter the address (URL) of a web page, or enter terms you want to search for.
  - Tap log on the keyboard to open the web page or search results.

## **Using Multiple Browser Tabs**

You can open several web pages at the same time, one page in each tab, and switch between them freely.

- 1. Tap ① > ADD. A new browser tab opens.
- 2. To switch between tabs, tap ② (the number shows how many tabs you have open).
- Titles of opened tabs appear in a list. Tap a title to switch to that tab.

Note: Swipe a title horizontally or tap X to close the tab.

### Downloading Files

 Press and hold an image or a link to a file or to another web page.

2. In the menu that opens, tap Save image or Save link.

The downloaded files are saved to your phone or the memory card. You can view or open them in the Downloads app.

## **Changing Browser Settings**

You can configure a number of Browser settings to customize the way you browse the web, including several that you can use to control your privacy.

To open the Browser settings screen, tap : > Settings.

BROWSER

You can take photos and record videos. Photos and videos are stored to the phone's memory card or to the phone's internal storage. You can copy them to your computer or access them in the **Photos** app.

### Capturing a Photo

- 1. From the home screen, tap o
- Aim the camera at the subject and make any necessary adjustments. PHOTO (automatic camera) mode is used by default.
- Tap the area on the screen where you want the camera to focus, or let the camera autofocus on the center of the image.
  - Tap O. You can also press the Volume key or the Fingerprint sensor to take a photo.

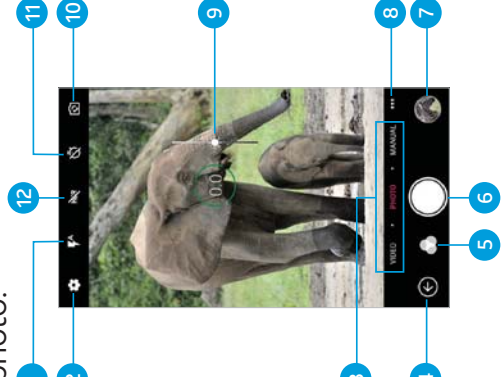

CAMERA

CAMERA

| Number | Function                                                                             |
|--------|--------------------------------------------------------------------------------------|
|        |                                                                                      |
| 1      | Change the flash setting (back camera only).                                         |
| 2      | Change the camera settings.                                                          |
| m      | Switch between video mode, automatic camera<br>mode, and manual camera mode.         |
| 4      | Exit the camera.                                                                     |
| ß      | Select a color effect or other special effect.                                       |
| 9      | Capture a photo.                                                                     |
| 7      | View pictures and videos you have taken.                                             |
| ω      | Use special photo or video camera modes:<br>Panorama, Multi Exposure, and Timelapse. |
| 6      | Adjust the focus point and exposure.                                                 |
| 10     | Switch between the back and front cameras.                                           |
| 11     | Set a time delay before the camera takes a picture after you tap the shutter icon.   |
| 12     | Turn the High-Dynamic Range (HDR) feature on or off (back camera only).              |
|        |                                                                                      |

**Warning!** Keep a safe distance when using the flash. Do not point the flash toward the eyes of people or animals.

87

| <ul> <li>Notes:</li> <li>You can pinch or spread your fingers on the screen to zoom in or out before taking a picture.</li> <li>In PHOTO mode, when you tap the camera to focus, the exposure bar appears beside the focus point. You can drag up or down to adjust the exposure.</li> <li>When using the front camera, you can tap [N] to use smile detection.</li> </ul> | <ul> <li>Using Other Camera Modes</li> <li>Besides capturing photos and videos in the traditional way, the Camera app offers other powerful and interesting modes. Tap in the viewfinder screen to find them.</li> <li>PANORAMA: Capture panorama photos.</li> <li>MULTI EXPOSURE: Capture multiple photos to create collages and special effects.</li> <li>TIMELAPSE: Record time-lapse videos (back camera only); you</li> </ul> |
|----------------------------------------------------------------------------------------------------|----------------------------------------------------------------------------------------------------|
| Using Manual Camera Mode<br>You can use the Manual camera mode to adjust more camera<br>options for your photo, such as ISO, white balance, and exposure.<br>1. From the home screen, tap .                                                                                                    | can set the time interval between each frame.<br><i>Recording a Video</i><br>You can record video clips at normal speed with the front or<br>back camera. The back camera also allows you to record time-<br>lapse videos.                                                                                                    |
| <ul> <li>3. Aim the camera at the subject. You can make the following adjustments.</li> <li>• Drag the green circle to any area on the screen that you want to focus on. Press and hold the circle to lock the focus.</li> <li>• Drag the yellow square to any area on the screen where you want the camera to meter exposure to adjust the photo</li> </ul>               | <ol> <li>From the home screen, tap .</li> <li>Tap VIDEO to capture a normal-speed video.</li> <li>Aim the camera at the subject and make any necessary adjustments. You can tap any area on the screen that you want the camcorder to focus on before and during recording.</li> <li>Tap          to start and          to stop recording. You can also tap          (1)</li> </ol>                                                |
| <ul> <li>brightness. Press and hold the square to lock exposure.</li> <li>Tap &gt; to unfold more options: shutter speed, ISO, overall exposure, white balance, interval for time-lapse pictures, or focus.</li> </ul>                                                                                                    | <ul> <li>You pause or resume recording.</li> <li>You can pinch or spread your fingers on the screen to zoom in or out before and during recording.</li> </ul>                                                                                                    |
| <ol> <li>Tap Stot take the photo.</li> <li>CAMERA</li> <li>CAMERA</li> </ol>                                                                                                    | <ul> <li>When you tap the screen to focus during normal-speed<br/>recording, the exposure bar appears beside the focus point.<br/>You can drag X up or down to adjust the exposure.</li> <li>CAMERA</li> </ul>                                                                                                    |

| •  | While recording is in progress, tap ${igodot}$ to save the frame as a | Options in Video Mode (Front or Back Camera)                                    |
|----|-----------------------------------------------------------------------|---------------------------------------------------------------------------------|
|    | separate photo.                                                       | <ul> <li>Video quality: Set the quality for your video.</li> </ul>              |
| •  | To capture a time-lapse video, tap 🚥 > TIMELAPSE. Tap 🔴 to            | Options in Manual Mode (Back Camera)                                            |
|    | begin recording and 🥃 to stop.                                        | <ul> <li>Metering: Adjust the light metering setting.</li> </ul>                |
| Ũ  | ustomizing Camera and Video Settings                                  | Histogram: When enabled, the histogram shows the                                |
| B  | fore capturing a photo or video, you can tap 🖸 to open the            | brightness and darkness levels of the current view.                             |
| fo | llowing camera setting options:                                       | Composition: Show or hide the grid or golden spiral to help                     |
| ž  | <b>ste:</b> Some camera and video options will change in different    | with balanced photo composition.                                                |
| Ē  | odes.                                                                 | • Gradienter: Show or hide the gradienter.                                      |
| ō  | ptions in Photo Mode (Back Camera)                                    | General Options                                                                 |
| •  | Resolution: Set the resolution for your photo.                        | Shutter tone: Turn the shutter tone on or off.                                  |
| •  | Water mark: When enabled, applies a water mark to your                | Geo-tagging: When enabled, stores the GPS location in your                      |
|    | photos.                                                               | captured photos and videos.                                                     |
| •  | Auto review: Adjust settings for auto review, which shows             | Anti-banding: Set the anti-banding value when you take                          |
|    | you photos immediately after you take them so that you can            | photos or record videos of TV or computer screens to avoid                      |
|    | delete or share them right away.                                      | stripes on the screen.                                                          |
| •  | Volume key: Assign the function of the Volume key.                    | Save location: Change the storage location for captured                         |
| ō  | ptions in Selfie Mode (Front Camera)                                  | photos and videos.                                                              |
| •  | Light Supplementary: When enabled, flashes the screen to              | <ul> <li>Help: Enable the Help icon on the viewfinder screen, or tap</li> </ul> |
|    | provide more light when taking a selfie.                              | More to view help details.                                                      |
| •  | Point-and-shoot: When enabled, allows you to tap the screen           | Restore defaults: Restore default camera and video settings.                    |
|    | to take photos.                                                       |                                                                                 |
| •  | Mirror image: When enabled, allows you to capture a photo             |                                                                                 |
|    | that is the reverse of the viewfinder preview.                        |                                                                                 |
| •  | Selfie indicator: When enabled, you can capture more natural          |                                                                                 |
|    | באטובאאוסווא טל וטטאוויוץ מר נווב אבווים ווימובמנטו טוואט בבווי       |                                                                                 |

| Music                                                                                                    | Viewing Your Music Library                                                                                                    |
|----------------------------------------------------------------------------------------------------|----------------------------------------------------------------------------------------------------|
| From the home screen, tap () > Music to play audio files stored<br>on your phone. Music supports a wide variety of audio formats,<br>so it can play music you purchase from online stores, music you | From the home screen, tap () > Music to open the Music app. Tap<br>All Songs to view all your audio files. You can also tap Favorites,<br>Playlists, Albums, Folders, or Artists to find songs organized |
| copy from your CD collection, and more.                                                                                                    | according to those categories. Tap a song under <b>Recently Played</b><br>to play it again.                                                                                                    |
| Copying Music Files to Your Phone                                                                                                    | Note: If an audio file is being played, its name and player controls                                                                                                    |
| Before using Music, you need to copy audio files from your computer to your phone or memory card.                                                                                                    | are displayed at the bottom of the screen. Tap the area to open<br>the playback screen.                                                                                                    |
| Copying from a Computer                                                                                                    | Setting a Song as the Default Ringtone                                                                                                    |
| 1. Connect your phone and the computer with a USB cable.                                                                                                    | The sond will be used as the ringtone for all incoming calls                                                                                                    |
| 2. Tap Media device (MTP) (if supported on the PC) as the                                                                                                    | except those from contacts to whom you have assigned special                                                                                                    |
| connection mode (see Co <i>nnecting to Networks and Devices –</i><br>Connectina to Your Computer via USB).                                                                                           | ringtones to (See Contacts – Editing Contacts – Setting a Ringtone                                                                                                    |
| 3. Copy the music file from the PC to the phone storage or                                                                                                    | 1. From the home screen, tap (:::) > Music > All Songs.                                                                                                    |
| microSDXC card.                                                                                                    | 2. Tap 🖥 next to a song.                                                                                                    |
| Downloading from the Internet                                                                                                    | 3. In the menu that opens, tap <b>Set as ringtone</b> .                                                                                                    |
| You can download music from various sources, such as Google                                                                                                    | 4. Tap Phone Ringtone or Notification Ringtone.                                                                                                    |
|                                                                                                    | Note: If the song is being played and you're on the playback                                                                                                    |
| Receiving via <i>Bluetooth</i>                                                                                                    | screen, tap <b>#</b> > Set as ringtone and select Phone Ringtone or                                                                                                    |
| You can receive music files from other devices via <i>Bluetooth</i> (see                                                                                                    | Notification Ringtone.                                                                                                    |
| Connecting to Networks and Devices – Connecting to Bluetooth<br>Devices – Receiving Data via Bluetooth).                                                                                             | Playing Music                                                                                                    |
|                                                                                                    | Tap a song in the music library to listen to it. Tap the bar at the bottom of the screen to open the following playback screen.                                                                          |
|                                                                                                    |                                                                                                    |
| 92 MUSIC                                                                                                    | MUSIC 93                                                                                                    |

|        |                                                                                                    | 8                                                      | Add the song to your favorites.                                                                                                    |
|--------|----------------------------------------------------------------------------------------------------|--------------------------------------------------------|----------------------------------------------------------------------------------------------------|
|        |                                                                                                    | 6                                                      | Album artwork (if available).                                                                                                    |
|        |                                                                                                    | 10                                                     | Tap for more options.                                                                                                    |
|        | 5                                                                                                    | 7                                                      | Tap to view the current playlist.                                                                                                    |
|        |                                                                                                    | Managir<br>Create playli<br>that you car<br>From any m | <b>Ig Playlists</b><br>sts to organize your music files into sets of songs, so<br>i play the songs you like in the order you prefer.<br>usic library category, |
| Number | Function                                                                                                    | <ul> <li>Iap B &gt; A</li> <li>playlist or</li> </ul>  | <b>dd to playlist</b> next a song to add it to an existing<br>· create a new one.                                                                              |
| ~      | Song, album, and artist information.                                                                              | From the Pla                                           | aylists music library category,                                                                                                    |
| 2      | Tap to go back to the music library.                                                                              |                                                        | ename next to a playlist to rename it.                                                                                                    |
| m      | Tap to use Dolby Audio.                                                                                           | • Tap a play                                           | diete next to a playlist to delete it.<br>/list to view its contents; from here, you can tap <b>H</b> >                                                        |
| 4      | Tap for track information.                                                                                        | Add Song                                               | <b>js</b> to add more tracks to the playlist.                                                                                                    |
| 5      | Playback control. Skip songs or pause and resume<br>playback. Drag the slider to jump to any part of<br>the song. |                                                        |                                                                                                    |
| 9      | Tap to play the current playlist in shuffle mode,<br>where tracks are played in random order.                     |                                                        |                                                                                                    |
| 7      | Tap to toggle repeat mode: repeat the current song, repeat the playlist, or turn off repeat.                      |                                                        |                                                                                                    |

MUSIC

MUSIC

|               | -                                                                                                    |                                                                                                    |
|---------------|----------------------------------------------------------------------------------------------------|----------------------------------------------------------------------------------------------------|
|               | Number                                                                                                    | Function                                                                                                    |
| ld to         | -                                                                                                    | Return to video library list.                                                                                                    |
|               | 2                                                                                                    | Change the video ratio (fit to screen).                                                                                                    |
| v volur video | m                                                                                                    | Pause and resume playback. Drag the slider to jump to any part of the video.                                                                                             |
| You can also  | 4                                                                                                    | Rotate the video.                                                                                                    |
| Sort by to    | ъ                                                                                                    | Manage Dolby Audio effects.                                                                                                    |
|               | 9                                                                                                    | Save the frame as a separate photo.                                                                                                    |
| en to show    | 2                                                                                                    | Hide video playback controls and lock the touch screen.                                                                                                    |
| audio or      | 8                                                                                                    | Share, trim, or delete the video, or adjust Video<br>Player settings.                                                                                                    |
|               | Notes: <ul> <li>Slide hori;</li> <li>Slide vert</li> <li>volume ol</li> </ul>                                             | zontally on the video to rewind or fast forward.<br>ically on the right or left part of the screen to adjust<br><sup>-</sup> brightness, respectively.                   |
|               | Managin                                                                                                    | ig Video Files                                                                                                    |
| VIDEO PLAYER  | Deleting Vi<br>1. Press and<br>2. Tap any o<br>3. Tap m > C<br>Sharing a V<br>1. Tap m ne<br>2. Tap Share<br>VIDEO PLAYEI | deos<br>hold a video in the video library.<br>ther videos you want to delete.<br>N.<br><b>ideo</b><br>xt to the video you want to share.<br>e and select an option.<br>8 |
|               |                                                                                                    |                                                                                                    |

### Video Player

Use the Video Player to manage your video library an watch videos.

## **Opening the Video Library**

From the home screen, tap (:::) > Video Player to view library. Swipe up or down to find the video you want. <sup>\</sup> tap Q to search for video files, or tap **:** > View by or S change the display mode or sort the list.

# Playing and Controlling Videos

Tap a video in the video library to play it. Tap the scre the playback controls. You can control the video and carry out other operations.

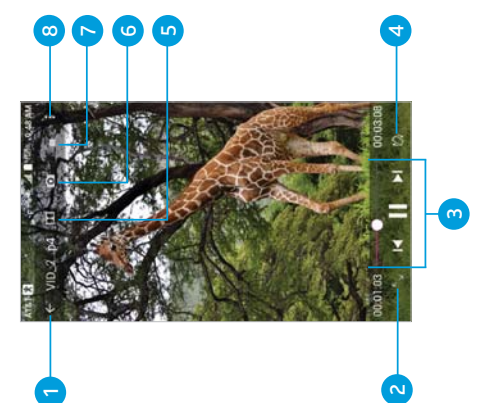

|                                                                                                    | Using World Time                                                                                                    |
|----------------------------------------------------------------------------------------------------|----------------------------------------------------------------------------------------------------|
| Calculator                                                                                                    | <ol> <li>Open the Clock app and tap O.</li> <li>World time late would have local times for cities around the</li> </ol>                                                                |
| From the home screen, tap (:::) > Calculator to use the phone's convenient built-in calculator for some basic as well as advanced                             | <ul> <li>World unite let's you check local unites for cures around the world. Tap          <ul> <li>to add a new city.</li> <li>Using Stopwatch and Countdown</li> </ul> </li> </ul>   |
| Nigure induced equations.<br>Note: Swipe left on the screen or turn the phone to landscape to view more calculator options.                                   | <ol> <li>Open the Clock app and tap o or X.</li> <li>Stopwatch allows you to record lap times (up to 100 laps),<br/>while countdown allows you to set a time and count down</li> </ol> |
| Clock                                                                                                    | to zero.                                                                                                    |
| From the home screen, tap (:::) > <b>Clock</b> . The Clock app allows you to check local time in places around the world, set alarms, and use timers.         | Downloads app keeps a record of the files you have                                                                                                    |
| Setting a New Alarm                                                                                                    | town incaded using apps such as proviser of Lingai.<br>From the home screen tan (:::) > Downloads                                                                                      |
| 1. Open the Clock app and tap 🔞.                                                                                                    | <ul> <li>Tap a file to onen it with the appropriate application</li> </ul>                                                                                                    |
| <ol><li>Tap a default alarm to configure it, or tap</li></ol>                                                                                                 | <ul> <li>Press and hold a file to delete it, share it, or check its file information</li> </ul>                                                                                        |
| <ol><li>Set up the alarm options, such as time, alarm days, snooze, and<br/>alarm ringtone.</li></ol>                                                         | File Manager                                                                                                    |
| 4. Tap <b>Save</b> to save and exit.                                                                                                    | Quickly access all of your images, videos, audio clips, and other                                                                                                    |
| Notes:                                                                                                    | types of files on your phone and on the memory card.                                                                                                    |
| <ul> <li>To enable or disable existing alarms directly, tap On about or Off about the right side of each alarm.</li> </ul>                                    | From the home screen, tap $(ii)$ > File Manager. You can find the file you need by category in the CATEGORY tab, or tap                                                                |
| <ul> <li>Tap to configure alarm settings, including ringtone volume,<br/>vibration, alarm duration, volume crescendo, and alarm in<br/>citort modo</li> </ul> | <ul> <li>LOCAL to browse folders and files on the phone storage or<br/>the microSDXC card (if one is installed).</li> <li>Tap folders and files to access stored items.</li> </ul>     |
|                                                                                                    |                                                                                                    |
| 98 MOKE APPS                                                                                                    | MORE APPS                                                                                                    |

| <ol> <li>Tap Trim to save your changes; a new file will be created.</li> <li>You can tap Share or Set as ringtone.</li> <li>Note: You can also tap  to delete, share, rename, trim, check file information, add a tag, or set as your phone ringtone.</li> </ol> | <b>Google Apps</b><br>Open these apps to use Google services. Some Google apps can<br>be found in the Google folder on the home screen.<br><b>Note:</b> Some contents or Google services may not be available in<br>certain regions. | <ul> <li>Chrome<sup>TM</sup>: Use the Chrome app to browse the Internet and get<br/>your bookmarks, browsing history, and more synced with your<br/>Google account.</li> <li>Docs: Create view edit share and collaborate on documents</li> </ul> | <ul> <li>Drive: Store files on Google servers for free after you sign in to your Google account. You can access them on computers, phones, and other devices, share them, and collaborate with others.</li> <li>Gmail: Send and receive emails via your Gmail account or other personal email accounts.</li> </ul> | <ul> <li>Google: Use Google search or get information when you need it with Google Now.</li> <li>Keep: Create, share, and collaborate on notes quickly and easily.</li> <li>Maps: Find your place and find your way in the world.</li> <li>Photos: Manage photos on the phone and your Google account.</li> </ul>                                                                        | MORE APPS 101 |
|----------------------------------------------------------------------------------------------------|----------------------------------------------------------------------------------------------------|----------------------------------------------------------------------------------------------------|----------------------------------------------------------------------------------------------------|----------------------------------------------------------------------------------------------------|---------------|
| <ul> <li>Press and hold an item to access option icons such as Copy,<br/>Move, Share, or Delete.</li> <li>To copy or move an item, navigate to a new location and tap<br/>PASTE.</li> </ul>                                                                      | Sound Recorder enables you to record voice memos and listen to them whenever you like.                                                                                                    | <ol> <li>From the home screen, tap () &gt; Sound Recorder.</li> <li>Tap () to turn high-quality recording mode on or off.</li> <li>Tap () to pause or continue the recording.</li> </ol>                                                          | <ul> <li>4. Tap on to stop recording. The memo is automatically saved.</li> <li>Playing a Voice Memo</li> <li>To play a memo you just recorded:</li> <li>Tap on the bottom of the screen.</li> <li>To play any saved memo:</li> </ul>                                                                              | <ol> <li>Tap == at the top right of the screen to see all recordings.</li> <li>Tap the title of a memo to play it.</li> <li>Editing a Voice Memo<br/>You can trim a voice recording.</li> <li>While playing a recording, tap &amp; to open the editing screen.</li> <li>Drag s (start) and [e) (end) to trim the recording.</li> <li>Tap IN to preview the trimmed recording.</li> </ol> | 100 MORE APPS |

| Play Movies & TV: Purchase, download and watch the latest                                  | Settings                                                                                                    |
|--------------------------------------------------------------------------------------------|----------------------------------------------------------------------------------------------------|
| Play Music: Play music on the phone and on your Google account.                            | From the home screen, tap (:::) > <b>Settings</b> . Settings contains most of the tools for customizing and configuring your device.                                                                  |
| <b>Play Newsstand:</b> Purchase and read newspapers and magazines.                         | Wireless & Networks                                                                                                    |
| Play Store: Buy and download apps, games, and other content<br>from the Google Play Store. | <b>Wi-Fi</b><br>Turn Wi-Fi on or off and configure your Wi-Fi connections (see                                                                                                    |
| Voice Search: Search for information with your voice.                                      | Connecting to Networks and Devices – Connecting to Wi-Fi).<br>Rhietooth                                                                                                    |
| your own and share with the world.                                                         | Turn <i>Bluetooth</i> on or off and configure your <i>Bluetooth</i>                                                                                                    |
|                                                                                            | connections (see <i>Connecting to Networks and Devices</i> –<br><i>Connecting to Bluetooth Devices</i> ).                                                                                             |
|                                                                                            | Mobile Networks                                                                                                    |
|                                                                                            | Enable or disable data service, allow data services while roaming, or set access point names for data access (see <i>Connecting to Networks and Devices</i> – <i>Connecting to Mobile Networks</i> ). |
|                                                                                            | Mobile Hotspot                                                                                                    |
|                                                                                            | Share your phone's mobile data connection with computers or<br>other devices via Wi-Fi (see Connecting to Networks and Devices –<br>Sharing Your Mobile Data Connection).                             |
|                                                                                            | Data Usage                                                                                                    |
|                                                                                            | Tap the <b>Cellular data</b> switch to turn mobile data on or off.                                                                                                    |
|                                                                                            | You can check how much data has been used during the time                                                                                                    |
|                                                                                            | have been using mobile data, or restrict background data for<br>individual apps.                                                                                                    |
| 02 MORE APPS                                                                               | SETTINGS 103                                                                                                    |

•

•

•

• •

| Note: The data usage is measured by your phone, and your                                                                                                    | Device                                                                                                    |
|----------------------------------------------------------------------------------------------------|----------------------------------------------------------------------------------------------------|
| carrier o data acage accounting may ameri.<br>Airnlana Moda                                                                                                    | Display                                                                                                    |
| In the Settings app, tap <b>More</b> > <b>Airplane mode</b> to enable or<br>disable this feature                                                               | <ul> <li>Brightness level: Set the brightness of the display.</li> <li>Adaptive brightness: Automatically adjust screen brightness.</li> </ul>                                                                                                    |
|                                                                                                    | Wallpaper: Select a background image for the home screen     and the lock screen                                                                                                    |
| In the settings app, tap <b>More</b> > <b>Ennanced LI E Services</b> to enable<br>or disable HD Voice and advanced communication services,<br>where available. | <ul> <li>Sleep: Set the length of time of inactivity before the screen<br/>turns off automatically.</li> </ul>                                                                                                    |
| USB Tethering                                                                                                    | Press power button twice for camera: Tap to enable/disable                                                                                                    |
| In the Settings app, tap <b>More</b> > <b>USB tethering</b> to share your<br>phone's mobile data connection with computers or other devices                    | this feature, which allows you to quickly open the Camera app<br>without unlocking your screen.                                                                                                    |
| via USB (see Connecting to Networks and Devices – Sharing Your<br>Mobile Data Connection – Sharing Your Mobile Data Connection                                 | Screen saver: Manage the Screen saver function. When this     fortunate on above a potential podication of the second second secon |
| via USB).                                                                                                    | a screensaver.                                                                                                    |
| <i>Bluetooth</i> Tethering                                                                                                    | <ul> <li>Ambient display: Tap to enable/disable this feature, which</li> </ul>                                                                                                    |
| In the Settings app, tap <b>More</b> > <b>Bluetooth tethering</b> to access                                                                                    | causes the screen to wake when you receive notifications.                                                                                                    |
| the Internet on your computer via the <i>Bluetooth</i> tethering                                                                                               | <ul> <li>Font size: Set the font size of the text on the screen.</li> </ul>                                                                                                    |
| teature of your phone (see Connecting to Networks and Devices –<br>Sharina Vaur Mohile Data Connection – Sharina Vaur Mohile Data                              | <ul> <li>Display size: Set the size of the items on the screen.</li> </ul>                                                                                                    |
| Connection via Bluetooth).                                                                                                    | When device is rotated: Select whether the screen display should rotate when the phone is rotated.                                                                                                    |
| VPN                                                                                                    | Pulse notification light: Tap to enable/disable this feature.                                                                                                    |
| In the Settings app, tap <b>More</b> > <b>VPN</b> to set up and connect to<br>virtual private networks (see <i>Connectina to Networks and Devices</i>          | which causes the Indicator light to flash to notify you of                                                                                                    |
| – Connecting to Virtual Private Networks).                                                                                                    | IIIIIsseu calls, hew messages, and ouner evenus.<br>Novidation Love light Aurotion: Cot the backlight duration of                                                                                                    |
| Network Settings Reset                                                                                                    | <ul> <li>Navigation key light duration. Set the backlight duration of<br/>the navigation keys.</li> </ul>                                                                                                    |
| In the Settings app, tap More > Network settings reset to restore                                                                                              |                                                                                                    |
| une deridauk network sekurigs.<br>104 SETTINGS                                                                                                    | SETTINGS 105                                                                                                    |
|                                                                                                    |                                                                                                    |

| <ul> <li>Notifications</li> <li>Control the display of notifications.</li> <li>Tap 5 &gt; On the lock screen to enable/disable notification display on the lock screen.</li> </ul>                                                                                   | In the app list, tap an app to see its information. The following<br>options may be available:<br>• FORCE STOP: Stop the app.<br>• UNINSTALL: Uninstall the app.                                                                                              |
|----------------------------------------------------------------------------------------------------|----------------------------------------------------------------------------------------------------|
| <ul> <li>Tap an app to control its notifications. You may turn its<br/>notifications off, allow them in Do not disturb mode, allow pop-<br/>up display, or hide content on the lock screen. Options depend</li> </ul>                                                | <ul> <li>DISABLE/ENABLE: Disable or enable the app.</li> <li>Storage: Check the amount of storage required and clear its data or cache.</li> </ul>                                                                                                    |
| on the app.<br><b>Note:</b> The notifications of some apps cannot be turned off.<br>Content hiding is available only if you have set a pattern, PIN, or<br>password screen lock.                                                                                     | <ul> <li>Data usage: Check data used by the app during a specified<br/>time cycle and change background data restriction settings.</li> <li>Permissions: Check or change the app permissions.</li> <li>Notifications: Manage the app motifications</li> </ul> |
| <b>Sound</b><br>Adjust different types of volume (see <i>Personalizing – Adjusting</i>                                                                                                    | <ul> <li>Open by default: Manage app link settings and clear defaults.</li> <li>Battery: Check battery use details.</li> </ul>                                                                                                    |
| <i>Volumes</i> ), set up ringtone and notification sound (see<br><i>Personalizing – Changing the Ringtone and Notification Sound</i> ),<br>toggle sound, vibration, and mute, or select system sounds (see<br><i>Personalizina – Turnina System Sounds On/Off</i> ). | <ul> <li>Memory: Check how much memory has been used by the app.</li> <li>NOTE: Not all options are available for all apps.</li> </ul>                                                                                                    |
| <b>Apps</b><br>Press the <b>Home Key</b> > (iii) > <b>Settings</b> > <b>Apps</b> to see apps installed                                                                                                    | Check memory information for your external memory card and<br>internal storage. You can choose the default location for new                                                                                                    |
| on your phone and manage them.<br>Tap <b>E</b> > <b>Show system/Hide system</b> to show/hide system apps in<br>the list.                                                                                                    | <ul> <li>data, such as downloaded files and captured photos.</li> <li>Save location: Select Phone or SD card to select the default location for new data, such as files downloaded, photos</li> </ul>                                                         |
| Tap <b>E</b> > <b>Reset app preferences</b> to reset all preferences. (You will not lose app data, but app preferences will be restored to default.)<br>Tap <b>to</b> to configure apps.                                                                             | captured, and voice recorded.<br>• Device storage: You can install apps into the internal storage.                                                                                                    |
| 106 SETTINGS                                                                                                    | SETTINGS 107                                                                                                    |

| <ul> <li>Portable storage: View the microSDXC card's size and<br/>available space, unmount the card for removal, and format</li> </ul> | <ol> <li>From the home screen, tap () &gt; Settings &gt; Location.</li> <li>Slide the Location switch to the On the position to turn on</li> </ol> |
|----------------------------------------------------------------------------------------------------|----------------------------------------------------------------------------------------------------|
| (erase) the card.                                                                                                    | location access.                                                                                                    |
| Battery                                                                                                    | 3. When location access is enabled, tap Mode to select location                                                                                    |
| Check battery usage details since last full charge, turn battery                                                                       | modes you want to use.                                                                                                    |
| saver on/off, and adjust battery optimization settings.<br>Memory                                                                      | High accuracy: Get accurate location using both GPS and     Wi-Fi as well as mobile networks                                                       |
|                                                                                                    |                                                                                                    |
| View average memory use and monitor which apps use the most memory.                                                                    | <ul> <li>Battery saving: Use only WI-FI and mobile networks to get<br/>your approximate location. This will drain less power from</li> </ul>       |
| Mi-Pop                                                                                                    | your battery than using GPS.                                                                                                    |
| When enabled, vou can use floating buttons on the screen for                                                                           | <ul> <li>Device only: Use GPS to pinpoint your location.</li> </ul>                                                                                |
| customizable one-handed operation.                                                                                                    | In the Location menu, tap Accelerated Location to use                                                                                              |
| Call Settings                                                                                                    | Qualcomm® IZat <sup>TM</sup> hardware accelerated location services to                                                                             |
| Configure the call options (see Phone Calls – Adjusting Your                                                                           | determine your location, or tap <b>Googie Location History</b> to<br>configure Google location options.                                            |
| Comport to DC                                                                                                    | Security                                                                                                    |
| Select the USB connection mode between your phone and                                                                                  | • Screen lock: Lock the screen with long press, pattern, PIN,                                                                                      |
| PC (see Connecting to Networks and Devices – Connecting to                                                                             | or password (see <i>Personalizing – Protecting Your Phone With</i><br>Screen Locks)                                                                |
| Your Computer via USB – Connecting Your Phone to a Computer                                                                            | <ul> <li>Findernrint: Redister IID to five findernrints and enable them</li> </ul>                                                                 |
| VIG USB).                                                                                                    | to unlock the phone or quickly open a selected app. Enable                                                                                         |
| Personal                                                                                                    | pressing the fingerprint sensor to take a photo or answer                                                                                          |
| Location                                                                                                    | incoming calls. (See <i>Personalizing – Using Your Fingerprint.</i> )                                                                              |
| Activate location services to determine your location. To use                                                                          | Smart Lock: Keep the phone unlocked when connected to                                                                                              |
| location-related applications, such as finding your location on                                                                        | trusted devices, in trusted places, when unlocked by trusted<br>faces or voices, or when being carried on the body.                                |
| your phone.                                                                                                    | Note: You need to set up a screen lock on the phone to use the                                                                                     |
|                                                                                                    | SIIIAI L'EUCR FEALUI E.                                                                                                    |
| 108 SETTINGS                                                                                                    | SETTINGS 109                                                                                                    |

| <ul> <li>Encrypt phone: Your phone is already encrypted.</li> <li>Set up SIM card lock: Lock the SIM card and change the SIM PIN.</li> <li>Lock SIM card: Activate or deactivate the PIN lock to require PIN before accessing the nano-SIM card.</li> <li>Change SIM PIN: Change the PIN used to access the nano-SIM card.</li> </ul> | Accounts<br>Manage your accounts and synchronization. Tap Add account to<br>sign in to or create accounts on your phone.<br>Tap an account type to see accounts of that type you have added<br>and adjust their settings. |
|----------------------------------------------------------------------------------------------------|----------------------------------------------------------------------------------------------------|
| Note: Put all your confidential passwords in a safe place for<br>future use. If you enter the wrong SIM PIN more times than<br>allowed, your nano-SIM card will be locked and you cannot                                                                                                    | Google<br>Manage settings for Google apps and services that are installed<br>on your device.                                                                                                    |
| access the mobile phone network. Contact your operator for a<br>PIN Unlock Key (PUK) to restore the nano-SIM card.                                                                                                    | <ul> <li>Languages &amp; input</li> <li>Languages: Select a language for your system.</li> </ul>                                                                                                    |
| Make passwords visible: Display passwords as you enter them.<br>Device administrators: View or deactivate apps you have                                                                                                    | <ul> <li>Spell checker: Enable Google Spell Checker to check for<br/>spelling errors when entering text, and change its settings.</li> </ul>                                                                              |
| authorized to be device administrators.<br><b>Unknown sources:</b> Permit installation of apps from sources<br>other than the Play Store.                                                                                                    | <ul> <li>Personal dictionary: Add new words to the phone's dictionary<br/>or remove words from the dictionary. The words you add are<br/>used for spelling check and word suggestion.</li> </ul>                          |
| Storage type: Check the credential storage type.<br>Trusted credentials: Display trusted CA certificates.                                                                                                    | <ul> <li>Virtual keyboard: Choose your preferred virtual keyboard.</li> <li>Physical keyboard</li> </ul>                                                                                                    |
| User credentials: View and modify stored credentials.<br>Install from SD card: Install certificates from the memory card.                                                                                                    | <ul> <li>Show virtual keyboard: Keep the virtual keyboard on screen<br/>while a physical keyboard accessory is active.</li> </ul>                                                                                         |
| <b>Clear credentials:</b> Delete all certificates.<br><b>Trust agents</b> : View or deactivate trust agents.                                                                                                    | <ul> <li>Keyboard shortcuts helper: Display available shortcuts.</li> <li>Text-to-speech output</li> </ul>                                                                                                    |
| Screen pinning: Keep a screen of your choice in view so others cannot switch apps and access personal information.                                                                                                    | <ul> <li>Preferred engine: Select the speech synthesis engine you want to use, or change its settings.</li> </ul>                                                                                                    |
| Apps with usage access: Turn on or off some apps' access to your phone usage information.                                                                                                    | <ul> <li>Speech rate: Select how quickly you want the synthesizer to speak.</li> </ul>                                                                                                    |
| 0 SETTINGS                                                                                                    | <ul> <li>– Pitch: Adjust the tone of spoken text.</li> <li>SETTINGS</li> </ul>                                                                                                    |

•

| spoken to normal.                                                                                                    |                                                                                                    |
|----------------------------------------------------------------------------------------------------|----------------------------------------------------------------------------------------------------|
| <ul> <li>Reset speech pitch: Reset the pitch at which the text is spoken to default.</li> </ul>                                                                                     | Date & IIIIe<br>Set date, time, time zone, and time format, or use network-                                                                    |
| <ul> <li>Listen to an example: Play a brief sample of the speech<br/>synthesizer using your current settings.</li> </ul>                                                            | provided data (see <i>Personalizing – Setting the Date and Time).</i><br>Accessibility                                                         |
| <ul> <li>Default language status: Check the default language status.</li> </ul>                                                                                                    | Configure the system accessibility options and accessibility plug-<br>ins on vour phone, such as using <b>Color inversion, Font size</b> , and |
| Pointer speed: Select how fast the pointer/mouse should scroll when you connect the phone to a trackpad or mouse                                                                    | TalkBack for low-vision users.                                                                                                    |
| accessory.                                                                                                    |                                                                                                    |
| ackup & Reset                                                                                                    | Manage Google Cloud Print <sup>11</sup> service or other printer plug-ins<br>installed from the play Store or your printer manufacturer        |
| <b>Back up my data:</b> Back up app data, Wi-Fi passwords, and other settings to Google servers after you sign in to your                                                           |                                                                                                    |
| Google account.                                                                                                    | Check for available software updates for your device.                                                                                          |
| <b>Backup account:</b> Set the Google account that data is backed                                                                                                    | About Phone                                                                                                    |
| Automatic restore: Restore previously backed up settings and                                                                                                    | View phone status, legal information, and other information.                                                                                   |
| data when you reinstall an app.                                                                                                    |                                                                                                    |
| Factory data reset: Reset your phone to factory default<br>settings. All your data in the internal storage will be erased.<br>You can also erase the data on the memory card during |                                                                                                    |
| the process.                                                                                                    |                                                                                                    |
|                                                                                                    |                                                                                                    |
|                                                                                                    |                                                                                                    |
| SETTINGS                                                                                                    | SETTINGS 113                                                                                                    |

System

Reset speech rate: Reset the speed at which the text is

spoken to normal.

.

Backup & Reset

Upgrading the Phone Software

There are several ways to upgrade your phone software:

- 1. Use the online upgrade tool for mobile terminal products.
- 2. Use the one-press upgrade package offered by your mobile service provider.
  - microSDXC card and install it to your phone from the card. 3. Use your PC to download an upgrade package to your

region to learn more about the above upgrade methods, as well (http://www.ztedevice.com/support) and click your country or Note: Visit the ZTE official handset service support website as which phones and methods are supported.

### Troubleshooting

If you encounter problems while using the phone, or if it performs problem cannot be resolved using the information in the chart, abnormally, you can refer to the chart below. If your particular contact the dealer where you purchased the phone.

| Problem                                    | Possible causes                                                                                                    | Possible solution                                                                                          |
|--------------------------------------------|----------------------------------------------------------------------------------------------------|----------------------------------------------------------------------------------------------------|
|                                            | The network signal is too weak<br>at your current location, for<br>example, in a basement or<br>near a tall building, because<br>wireless transmissions can not<br>effectively reach it. | Move to a location where the<br>network signal can be properly<br>received.                                |
| Poor<br>reception                          | The network is busy at the current time (for example, during peak times, there may be too much network traffic to handle additional calls).                                              | Avoid using the phone at such<br>times, or try again after waiting a<br>short time.                        |
|                                            | You are too far away from a<br>base station for your service<br>provider.                                                                                                    | You can request a service area<br>map from your service provider.                                          |
| Echo or                                    | Poor network link quality on the part of your service provider.                                                                                                    | End the call and dial again. You<br>may be switched to a better-<br>quality network link or phone<br>line. |
| noise                                      | Poor local telephone line quality.                                                                                                    | End the call and dial again. You<br>may be switched to a better-<br>quality network link or phone<br>line. |
| Unable<br>to select<br>certain<br>features | Your service provider does not<br>support these features, or you<br>have not applied for services<br>that provide these features.                                                        | Contact your service provider.                                                                             |
| TROUBLESH                                  | OOTING                                                                                                    | 115                                                                                                    |

UPGRADING THE PHONE SOFTWARE

| ш                 |                                            | Z 0                                                                             |                                                                                  |                                                                                                    |                                                                                                    |                                                                                                    | -                                   |
|-------------------|--------------------------------------------|---------------------------------------------------------------------------------|----------------------------------------------------------------------------------|----------------------------------------------------------------------------------------------------|----------------------------------------------------------------------------------------------------|----------------------------------------------------------------------------------------------------|-------------------------------------|
|                   |                                            |                                                                                 |                                                                                  |                                                                                                    |                                                                                                    |                                                                                                    |                                     |
| Possible solution | Contact the dealer.                        | Adjust the battery charging<br>environment to avoid extremes<br>of temperature. | Check all connectors to make<br>sure all connections have been<br>properly made. | If you are located in an area<br>where signaling is weak,<br>temporarily power off the<br>phone.                                                                                                 | Use a new battery.                                                                                                    | Change your location to one<br>where the network is accessible,<br>or temporarily turn off your<br>phone.                                                                                                    | Recharge the phone's battery.       |
| Possible causes   | The battery or battery charger is damaged. | The phone's temperature is<br>below 32°F (0°C) or higher than<br>113°F (45°C).  | Poor contact between the battery and charger.                                    | The standby time is related to<br>your service provider system<br>configuration. The same phone<br>used with different service<br>providers' systems will not<br>provide exactly the same length | UT stand up time.<br>The battery is depleted. In high-<br>temperature environments,<br>battery life will be shortened. | If you are not able to connect<br>to the network, the phone will<br>continue to send out signals<br>as it attempts to locate a base<br>station. Doing so consumes<br>battery power and will<br>consequently shorten standby<br>time. | Battery power has been<br>depleted. |
| Problem           |                                            | Battery not<br>charging                                                         |                                                                                  |                                                                                                    | Shortened<br>standby                                                                                                   |                                                                                                    | Cannot<br>turn your<br>phone on     |

| Problem                             | Possible causes                                                       | Possible solution                                                                                            |
|-------------------------------------|-----------------------------------------------------------------------|----------------------------------------------------------------------------------------------------|
|                                     | The nano-SIM card has<br>malfunctioned or is damaged.                 | Take the nano-SIM card to your service provider for testing.                                                 |
| Vano-SIM<br>card error              | The nano-SIM card is inserted improperly.                             | Insert the nano-SIM card properly.                                                                           |
|                                     | Debris is on the nano-SIM card contacts.                              | Use a soft, dry cloth to clean the nano-SIM card contacts.                                                   |
|                                     | The nano-SIM card is invalid.                                         | Contact your service provider.                                                                               |
| Jnable to                           | You are not within the network's service area.                        | Check the service area with your service provider.                                                           |
| the network                         | Poor signal.                                                          | Move to an open space, or if you<br>are inside a building, move closer<br>to a window.                       |
| Cannot<br>make<br>outgoing<br>calls | You have activated the Fixed<br>Dialing Numbers feature.              | Disable this feature. See Phone<br>Calls – Adjusting Your Call<br>Settings – Using Fixed Dialing<br>Numbers. |
| PIN Code<br>Slocked                 | You have entered an incorrect<br>PIN code three consecutive<br>times. | Contact your service provider.                                                                               |
| Phone<br>crashes,                   | Some third-party software                                             | Reset the phone to factory status.                                                                           |
| reboots,<br>freeze, or              | is not compatible with your<br>phone.                                 | Uninstall the software that may be causing the problem.                                                      |
| oowered on                          |                                                                       | Upgrade the phone software.                                                                                  |
|                                     |                                                                       |                                                                                                    |

TROUBLESHOOTING

116

| with the instructions, may cause harmful interference to<br>radio communications. However, there is no guarantee that<br>interference will not occur in a particular installation. If this<br>equipment does cause harmful interference to radio or television<br>reception, which can be determined by turning the equipment off<br>and on, the user is encouraged to try to correct the interference<br>by one or more of the following measures:<br>Reorient or relocate the receiving antenna.<br>Increase the separation between the equipment and receiver.<br>Connect the equipment into an outlet on a circuit different<br>from that to which the receiver is connected.<br>Consult the dealer or an experienced radio/TV technician<br>for help.<br>Caution: Changes or modifications not expressly approved by the<br>party responsible for compliance could void the user's authority<br>to operate the equipment. | <b>Hearing Aid Compatibility (HAC) Regulations</b><br><b><i>for Mobile Phones</i><br/>In 2003, the FCC adopted rules to make digital wireless<br/>telephones compatible with hearing aids and cochlear<br/>implants. Although analog wireless phones do not usually cause<br/>interference with hearing aids or cochlear implants, digital<br/>wireless phones sometimes do because of electromagnetic<br/>energy emitted by the phone's antenna, backlight, or other<br/>components. Your phone is compliant with FCC HAC regulations<br/>(ANSI C63.19-2011). While some wireless phones are used near<br/>some hearing devices (hearing aids and cochlear implants), users<br/>FOR YOUR SAFETY</b>                                  |
|----------------------------------------------------------------------------------------------------|----------------------------------------------------------------------------------------------------|
| For this device, the highest reported SAR value for usage against<br>the head is <b>0.87 W/kg</b> , for usage near the body is <b>1.14 W/kg</b> .<br>While there may be differences between the SAR levels of<br>various phones and at various positions, they all meet the<br>government requirement.<br>SAR compliance for body-worn operation is based on a<br>separation distance of 10 mm (0.4 in.) between the unit and the<br>human body. Carry this device at least 10 mm away from your<br>body to ensure RF exposure level compliant with or lower than<br>the reported level. To support body-worn operation, choose<br>belt clips or holsters that do not contain metallic components<br>to maintain a separation of 10 mm between this device and<br>your body.                                                                                                    | <b>FCC Regulations</b><br>This mobile phone complies with part 15 of the FCC Rules.<br>Operation is subject to the following two conditions: (1) This<br>device may not cause harmful interference, and (2) this device<br>must accept any interference received, including interference<br>that may cause undesired operation.<br>This mobile phone has been tested and found to comply with<br>the limits for a Class B digital device, pursuant to Part 15 of the<br>FCC Rules. These limits are designed to provide reasonable<br>protection against harmful interference in a residential<br>installation. This equipment generates, uses and can radiate radio<br>frequency energy and, if not installed and used in accordance |

| FOR YOUR SAFETY 123                                                                                                    | 122 FOR YOUR SAFETY                                                                                                    |
|----------------------------------------------------------------------------------------------------|----------------------------------------------------------------------------------------------------|
| General Statement on Handling and Use<br>You alone are responsible for how you use your phone and any<br>consequences of its use.<br>You must always power off your phone wherever the use of                                                 | M-Ratings: Phones rated M3 or M4 meet FCC requirements and are likely to generate less interference to hearing devices than phones that are not labeled. M4 is the better/higher of the two ratings.                                                                 |
| Product Handling                                                                                                    | about return or exchange policies, consult your service provider<br>or phone retailer.                                                                                                    |
| <b>Operating Machinery</b><br>Full attention must be given to operating the machinery in order<br>to reduce the risk of an accident.                                                                                                    | and in different locations, using your hearing aid or cochlear<br>implant, to determine if you hear any interfering noise. Consult<br>your service provider or the manufacturer of this phone for<br>information on hearing aid compatibility. If you have questions |
| an accident. You must comply with local laws and regulations<br>restricting the use of wireless devices while driving.                                                                                                    | that have not been tested yet for use with hearing aids. It is<br>important to try the different features of this phone thoroughly                                                                                                    |
| Full attention must be given to driving at all times in order to reduce the risk of an accident. Using a phone while driving (even with a hands-free kit) can cause distraction and lead to                                                   | This phone has been tested and rated for use with hearing aids<br>for some of the wireless technologies that it uses. However, there<br>may be some newer wireless technologies used in this phone                                                                   |
| Driving                                                                                                    | your nearing device is נוופ טפטר way נט פעמועמנפ ונ וטו אטעו<br>personal needs.                                                                                                    |
| Distraction                                                                                                    | to use a rated phone successfully. Trying out the phone with                                                                                                    |
| Hearing devices may also be rated. Your nearing device<br>manufacturer or hearing health professional may help you<br>find this rating. For more information about FCC Hearing Aid<br>Compatibility, please go to http://www.fcc.gov/cgb/dro. | have the rating on their box or a label located on the box. The<br>ratings are not guarantees. Results will vary depending on the<br>user's hearing device and hearing loss. If your hearing device<br>happens to be vulnerable to interference, you may not be able |
| Your phone meets the M3/T3 level rating.                                                                                                    | in finding phones that may be compatible with their hearing<br>devices Not all phones have heen rated Phones that are rated                                                                                                    |
| likely to be more usable with a hearing device's telecoil ("T Switch"<br>or "Telephone Switch") than unrated phones. T4 is the better/<br>higher of the two ratings. (Note that not all hearing devices have<br>telecoils in them.)           | devices are more immune than others to this interference<br>noise, and phones also vary in the amount of interference they<br>generate. The wireless telephone industry has developed a<br>rating system for wireless phones to assist hearing device users          |
| T-Ratings: Phones rated T3 or T4 meet FCC requirements and are                                                                                                    | may detect a buzzing, humming, or whining noise. Some hearing                                                                                                    |

| <ul> <li>Please check local regulations for disposal of electronic products.</li> <li>Do not carry your phone in your back pocket, as it could break when you sit down.</li> </ul>                                                                      | <b>Small Children</b><br>Do not leave your phone and its accessories within the reach                                                                                             | You striated the allow them to play with it. They could that<br>themselves or others, or could accidentally damage the phone.<br>Your phone contains small parts with sharp edges that may<br>cause an injury or may become detached and create a | Demagnetization                                                                                             | To avoid the risk of demagnetization, do not allow electronic devices or magnetic media to be near your phone for a long time. | Electrostatic Discharge (ESD)<br>Do not touch the SIM card's metal connectors.        | Antenna                                                         | Do not touch the antenna unnecessarily.<br>Normal Use Position                                                            | When placing or receiving a phone call, hold your phone to your<br>ear, with the bottom toward your mouth.                                                                                   | <b>Air Bags</b><br>Do not place a phone in the area over an air bag or in the air<br>bag deployment area, as an airbag inflates with great force and<br>serious injury could result.                                             | Store the phone safely before driving your vehicle.<br>FOR YOUR SAFETY 125 |
|----------------------------------------------------------------------------------------------------|----------------------------------------------------------------------------------------------------|----------------------------------------------------------------------------------------------------|----------------------------------------------------------------------------------------------------|----------------------------------------------------------------------------------------------------|---------------------------------------------------------------------------------------|-----------------------------------------------------------------|----------------------------------------------------------------------------------------------------|----------------------------------------------------------------------------------------------------|----------------------------------------------------------------------------------------------------|----------------------------------------------------------------------------|
| <ul> <li>a phone is prohibited. Use of your phone is subject to safety measures designed to protect users and their environment.</li> <li>Always treat your phone and its accessories with care, and keep it in a clean and dust-free place.</li> </ul> | <ul> <li>Keep the screen and camera lens clean. An unclean screen<br/>or camera lens may slow down the phone's reaction to your<br/>operations or lower image guality.</li> </ul> | <ul> <li>Clean the device and its accessories with a soft material such<br/>as a cleaning cloth for eyeglass lenses. Do not use alcohol or<br/>other corrosive substances for cleaning or allow them to<br/>get inside.</li> </ul>                | <ul> <li>Do not expose your phone or its accessories to open flames<br/>or lit tobacco products.</li> </ul> | <ul> <li>Do not expose your phone or its accessories to liquid,<br/>moisture, or high humidity.</li> </ul>                     | <ul> <li>Do not drop, throw, or try to bend your phone or its accessories.</li> </ul> | <ul> <li>Do not paint your phone or its accessories.</li> </ul> | <ul> <li>Do not attempt to disassemble your phone or its accessories.<br/>Only authorized personnel can do so.</li> </ul> | <ul> <li>Do not expose or use your phone or its accessories in an<br/>environment with or that can reach extreme temperatures,<br/>minimum -5°C (23°F) and maximum +50°C (122°F).</li> </ul> | <ul> <li>Do not place your phone inside or near heating equipment or<br/>high-pressure containers, such as water heaters, microwave<br/>ovens, or hot cooking utensils. Otherwise, your phone may<br/>become damaged.</li> </ul> | 124 FOR YOUR SAFETY                                                        |

| Seizures/Blackouts                                                                                                    | Phone Heating                                                                                                    |
|----------------------------------------------------------------------------------------------------|----------------------------------------------------------------------------------------------------|
| The phone can produce a bright or flashing light. A small percentage of people may be susceptible to blackouts or                                                                     | Your phone may become warm during charging and during<br>normal use.                                                                                                    |
| seizures (even if they have never had one before) when exposed to flashing lights or light patterns, such as when playing games                                                       | Electrical Safety                                                                                                    |
| or watching video. If you have experienced seizures or blackouts<br>or have a family history of such occurrences, place consult                                                       | Accessories                                                                                                    |
| or nave a rammy miscory or such occumences, prease consumate a physician.                                                                                                    | Use only approved accessories. Do not connect with incompatible products or accessories.                                                                                                    |
| Repetitive Strain Injuries                                                                                                    | Take care not to touch or allow metal objects, such as coins or                                                                                                    |
| or playing games with your phone:                                                                                                    | Key rings, to contact or short-circuit in the battery terminals.<br>Never buincture the currence of the battery with charp objects                                                                   |
| <ul> <li>Do not grip the phone too tightly.</li> </ul>                                                                                                    | Connection to a Car                                                                                                    |
| <ul> <li>Press the buttons lightly.</li> </ul>                                                                                                    |                                                                                                    |
| Use the special features that are designed to minimize                                                                                                    | Seek professional advice when connecting a phone interface to the vehicle electrical system.                                                                                                    |
| presing buttons, such as message remplaces and<br>Predictive Text.                                                                                                    | Faulty and Damaged Products                                                                                                    |
| <ul> <li>Take many breaks to stretch and relax.</li> </ul>                                                                                                    | Do not attempt to disassemble the phone or its accessories.                                                                                                    |
| Emergency Calls                                                                                                    | Only qualified personnel can service or repair the phone or                                                                                                    |
| This phone like any wireless phone operates using radio signals                                                                                                    | its accessories.                                                                                                    |
| which cannot guarantee connection in all conditions. Therefore,<br>you must never rely solely on any wireless phone<br>for emergency communications.                                  | If your phone (or its accessories) has been submerged in water,<br>punctured, or subjected to a severe fall, do not use it until you<br>have taken it to be checked at an authorized service center. |
| Loud Noise                                                                                                    | CTIA Requirements                                                                                                    |
| This phone is capable of producing loud noises, which may damage your hearing. Turn down the volume before using headnhones. <i>Bluetooth</i> stereo headsets, or other audio devices | <ul> <li>Do not disassemble or open; crush, bend or deform; puncture<br/>or shred.</li> </ul>                                                                                                    |
|                                                                                                    |                                                                                                    |
| 126 FOR YOUR SAFETY                                                                                                    | FOR YOUR SAFETY 127                                                                                                    |

| nospitals, clinics, or health care facilities. I nese requests are designed to prevent possible interference with sensitive medical equipment.<br>FOR YOUR SAFETY           | inpreced the uppertructuring incerprogram.<br>FOR YOUR SAFETY                                                                                                    |
|----------------------------------------------------------------------------------------------------|----------------------------------------------------------------------------------------------------|
| Hospitals<br>Power off your wireless device when requested to do so in<br>hospitals. clinics. or health care facilities. These requests are                                 | e phone shall only be connected to CTIA certified adapters,<br>ducts that bear the USB-IF logo, or products that have<br>mpleted the USB-IF compliance program.                                                                           |
| Please consult your doctor and the device manufacturer to determine if operation of your phone may interfere with the operation of your medical device.                     | mage, take it to a service center for inspection.<br>oroper battery use may result in a fire, explosion or<br>ler hazard.                                                                                                    |
| discuss alternatives.<br>Medical Devices                                                                                                    | oid dropping the phone or battery. If the phone or battery<br>ropped, especially on a hard surface, and the user suspects                                                                                                    |
| the separation between them may reduce the interference.<br>You may also consult your hearing aid manufacturer to                                                           | ar equiations.<br>tery usage by children should be supervised.                                                                                                    |
| The level of interference will depend on the type of hearing device and the distance from the interference source. Increasing                                               | Mage, or other nazaru.<br>Mptly dispose of used batteries in accordance with                                                                                                    |
| Hearing Aids<br>People with hearing aids or other cochlear implants may<br>experience interfering noises when using wireless devices or                                     | blace the battery only with another battery that has been alified with the system per this standard, IEEE-Std-1725. Use an unqualified battery may present a risk of fire, explosion,                                                     |
| pacemaker. To achieve this, use the phone on the opposite ear<br>to your pacemaker and do not carry it in a breast pocket.                                                  | not short-circuit a battery or allow metallic conductive<br>ects to contact battery terminals.                                                                                                    |
| Pacemaker manufacturers recommend that a minimum separation of 15 cm (6 in.) be maintained between a mobile phone and a pacemaker to avoid potential interference with the  | Battery System Compliance to IEEE 1725. Use of an angle inclusion and the system compliance to IEEE 1725. Use of an autilitied battery or charger may present a risk of fire, plosion, leakage, or other hazard.                          |
| <b>General Statement on Interference</b><br>Care must be taken when using the phone in close proximity to<br>personal medical devices, such as pacemakers and hearing aids. | ects into the battery, immerse or expose to water or other<br>iids, expose to fire, explosion or other hazard.<br>ly use the battery for the system for which it is specified.<br>ly use the battery with a charging system that has been |
| Radio Frequency Interference                                                                                                    | not modify or remanufacture, attempt to insert foreign                                                                                                    |

| -                                                                                                    |                                                                                                    |
|----------------------------------------------------------------------------------------------------|----------------------------------------------------------------------------------------------------|
| whenever you are instructed to do                                                                                            | ZTE offers you a limited warranty that the enclosed subscriber                                                                                                    |
| :he use of wireless devices on<br>e offers airplane mode, this must<br>1 aircraft.                                           | unit and its enclosed accessories will be free from defects in<br>material and workmanship for a period that expires one year<br>from the date of sale of the Product to you, provided that you are<br>the original and user and purchaser of the Droduct and provided |
|                                                                                                    | the original end user and parchaser of the module and provided<br>that your purchase was made from a supplier authorized by the<br>Seller Transfer or resale of a Product will automatically terminate                                                                 |
| issible interference with electronic<br>ufacturers forbid the use of mobile<br>a hands-free kit with an external<br>llation. | warranty coverage with respect to that Product. This limited<br>warranty is not transferable to any third party, including but not<br>limited to any subsequent purchaser or owner of the Product.                                                                     |
| nts                                                                                                    | This limited warranty is applicable only to end users in the<br>United States.                                                                                                    |
| Atmospheres                                                                                                    | 1. This product is warranted for 12 (twelve) months from date                                                                                                    |
| olosive atmospheres, obey all<br>s devices such as your phone or                                                             | ot purchase.<br>2. For warranty service information, please call ZTE service<br>number (877) 817-1759 (toll free). The manufacturer's website.                                                                                                    |
| -                                                                                                    | http://www.zteusa.com, is also available for assistance.                                                                                                    |
| e atmospheres include tueling<br>iel or chemical transfer or storage<br>air contains chemicals or particles,<br>wders        | <ol><li>This warranty only applies if the product has been used in<br/>accordance with the manufacturer's instructions under normal<br/>use and with reasonable care.</li></ol>                                                                                        |
|                                                                                                    | 4. What this warranty does not cover:                                                                                                    |
| r wireless device when in a<br>1 with "power off two-way radios"<br>to avoid interfering with blasting                       | <ul> <li>a) Defects or damages resulting from the misuse of this product.</li> <li>b) Defects or damages from abnormal use, abnormal<br/>conditions, improper storage, exposure to moisture,<br/>dampness or corrosive environments, unauthorized</li> </ul>           |
|                                                                                                    | modifications, unauthorized repair, neglect, rough handling,                                                                                                    |
| FOR YOUR SAFETY                                                                                                    | MARRANTY 131                                                                                                    |

Warrantv

Power off your wireless device so by airport or airline staff.

Aircraft

Consult the airline staff about t board the aircraft. If your devic be enabled prior to boarding ar

### Interference in Cars

antenna is included in the insta Please note that because of po equipment, some vehicle manı phones in their vehicles unless

## **Explosive Environme**i

# Gas Stations and Explosive

posted signs to turn off wireles In locations with potentially ex<sub>l</sub> other radio equipment.

Areas with potentially explosive such as grain, dust, or metal po areas, below decks on boats, fu facilities, and areas where the a

### **Blasting Caps and Areas**

Power off your mobile phone o blasting area or in areas postec or "electronic devices" notices operations.

| c) Normal wear and tear.                                                                                                    | the following information available when volucend the phone                                                                 |
|----------------------------------------------------------------------------------------------------|----------------------------------------------------------------------------------------------------|
| d) If the Product has been opened, modified, or repaired                                                                                                    | for repair:                                                                                                    |
| by anyone other than a warranty service center, or if it is<br>repaired using unauthorized spare parts.                                                                                            | A valid Proof of Purchase                                                                                                   |
| e) If the serial number or mobile accessory date code has                                                                                                    | <ul> <li>Return address</li> <li>Davtime phone number or fax number</li> </ul>                                              |
| been removed, erased, deraced, altered, or is illegible in any<br>way subject to sole judgment of ZTE.                                                                                             | Model number                                                                                                    |
| LIMITED WARRANTY                                                                                                    | <ul> <li>IMEI number</li> <li>Complete description of the problem</li> </ul>                                                |
| TO THE EXTENT PERMITTED BY APPLICABLE LAW, THIS LIMITED<br>WARRANTY IS YOUR SOI F AND FXCI USIVE REMEDY AGAINST 7TF AND                                                                            | Transportation prepaid                                                                                                    |
| ZTE'S SOLE AND EXCLUSIVE LIABILITY IN RESPECT OF DEFECTS IN<br>PRODICT HOWEVER THIS I IMITED WARRANTY SHALL NOT FXCLUDE                                                                            | Other Warranty Programs                                                                                                    |
| APPLICABLE NATIONAL LAWS.                                                                                                    | You may have other warranty programs with your purchase, s<br>as warranty exchange. If so, please refer to equipment packag |
| TO THE EXTENT PERMITTED BY APPLICABLE LAW, ZTE DOES NOT                                                                                                    | the original point of sale.                                                                                                 |
| OF DATA, FOR ANY LIABILITY FOR LOUG OF OR DAMMAGE TO OR CORRUPTION<br>OF DATA, FOR ANY LOSS OF PROFIT, LOSS OF USE OF PRODUCTS OR<br>FLINETIONALITY LOSS OF PLISINESS LOSS OF PEVENLIES OF LOSS OF |                                                                                                    |
| ANTICIPATED PROFIT, INCREASED COSTS OR EXPENSES, OR FOR ANY                                                                                                    |                                                                                                    |
| INDIRECT, SPECIAL, OR CONSEQUENTIAL LOSS OR DAMAGE. TO THE<br>EXTENT PERMITTED BY APPLICABLE LAW, ZTE'S LIABILITY SHALL BE<br>LIMITED TO THE PURCHASE VALUE OF THE PRODUCT.                        |                                                                                                    |
| THE ABOVE LIMITATIONS SHALL NOT APPLY TO DEATH OR PERSONAL<br>INJURY CAUSED BY DEFECT OF PRODUCT IN MATERIAL, DESIGN, AND                                                                          |                                                                                                    |
|                                                                                                    |                                                                                                    |

How to Get Warranty Service

abuse, accident, alteration, improper installation, incorrect voltage application, food or liquid spillage, acts of God.

To obtain warranty service, please call (877) 817-1759. Please have the following information available when you send the phone in

te or such

WARRANTY

### Specifications

Handset specifications are shown in the following table.

| Operating system                     | Android 7.1.1 (Nougat)                                                  |
|--------------------------------------|-------------------------------------------------------------------------|
| Network frequency                    | LTE 2, 4, 5, 12                                                         |
|                                      | GSM (850/900/1800/1900)                                                 |
|                                      | UMTS 850/1900/2100                                                      |
| Dimensions ( $H \times W \times D$ ) | 6.14" (H) × 3.06" (W) × 0.38" (D)                                       |
| Weight                               | 6.12 oz. (with battery)                                                 |
| Display                              | 5.46" 1280 × 720 FWVGA                                                  |
| Camera                               | 13 MP (rear-facing); 5 MP (front-facing)                                |
| Video capture                        | 4096 x 2160 (rear-facing);<br>1920 x 1080 (front-facing)                |
| Memory                               | 16 GB ROM + 2 GB RAM;<br>Up to 64 GB microSDXC card                     |
| Battery                              | 3,140 mAh (nonremovable)                                                |
| Features                             | Wi-Fi 802.11 b/g/n, <i>Bluetooth</i> 4.2,<br>Dual Mic Noise Suppression |
| Supported file types                 | .m4a, .ogg, .amr, .aac, .mp3, .wav,<br>.midi, .flac                     |
| Continuous idle time                 | Up to 29 days                                                           |
| Continuous talk time                 | Up to 19 hours                                                          |
| Charge time                          | 2.67 hours                                                              |
| Note: The phone's talk tim           | he and idle time are based on ideal                                     |

**Note:** The phone's talk time and idle time are based on ideal working environments. The use of extended backlighting, browser, and network conditions can reduce battery life and talk/idle time. SPECIFICATIONS 134

#### Notes